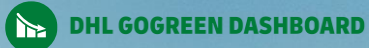

DEL

Ci

10 734.00

734.55

274.00

These

# **DHL GOGREEN DASHBOARD**

EXTERNAL USER GUIDE

Version July 2023

Bonn, July 2023

**DHL Group** 

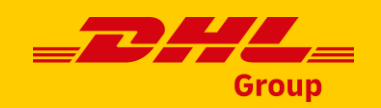

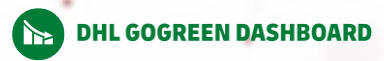

## Welcome to the User Guide of the DHL GoGreen Dashboard

We have developed this guide to take you through **the DHL GoGreen Dashboard** to help you understand **how to use it** for your **reporting needs** and **business decision making** 

| <ul> <li>What is logistics GHG emissions reporting?</li> <li>What data do we report on and how does it relate to international standards?</li> </ul>                                                       |
|----------------------------------------------------------------------------------------------------|
| •                                                                                                    |
| <ul> <li>DHL GoGreen Dashboard: key capabilities and features</li> <li>Carbon emissions metrics reported via the DHL GoGreen Dashboard</li> <li>Data availability across all DHL business units</li> </ul> |
| <ul> <li>Walk-through of the overall structure of the dashboard</li> <li>Explanation on how to navigate and interpret the dashboard content</li> </ul>                                                     |
|                                                                                                    |
| <ul> <li>Overview of all functionalities of the DHL GoGreen Dashboard</li> <li>Step-by-step instructions on how to find &amp; use them</li> </ul>                                                          |
|                                                                                                    |
| Key things to note when using the DHL GoGreen Dashboard                                                                                                    |
|                                                                                                    |

# INTRODUCTION TO LOGISTICS CARBON REPORTING

DHL GOGREEN DASHBOARD

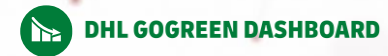

## **Introduction to Logistics Carbon Reporting**

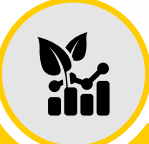

Why do organizations disclose and report customer carbon emissions?

- Most large organizations measure their greenhouse gas (GHG) emissions footprint caused by their business services, products or processes to **estimate their climate impact**
- To reach **Paris Agreement** climate targets, it is increasingly crucial to **reduce GHG emissions** along the **supply chain**, especially in **logistics operations** (i.e. transportation, handling and upstream emissions from fuel and energy production)
- To achieve this, **transparency on emissions data** is key, hence carbon reporting is growing in importance
- Main **challenge** most companies are facing is with **emissions transparency** due to lack of granular, verified and **consistent data** across their logistics operations
- As emissions disclosure ecosystems grow, it is increasingly important for logistics stakeholders to collaborate and exchange to foster emissions reporting methodological alignment across logistics industry

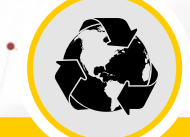

# For what purposes are carbon emissions reported?

- To provide transparency on emissions data and carbon intensity in supply chain, thus allow customers to identify patterns and emissions hotspots, and enable them to evaluate their environmental performance
- To form basis of organizational & ESG reporting as well as business decisionmaking
- To strengthen the company's ESG offering

Source: DHL, Smart Freight Centre

DHL GOGREEN DASHBOARD

# In compliance with industry standards & frameworks, DHL GoGreen Dashboard provides the required carbon data and reporting metrics for our customers

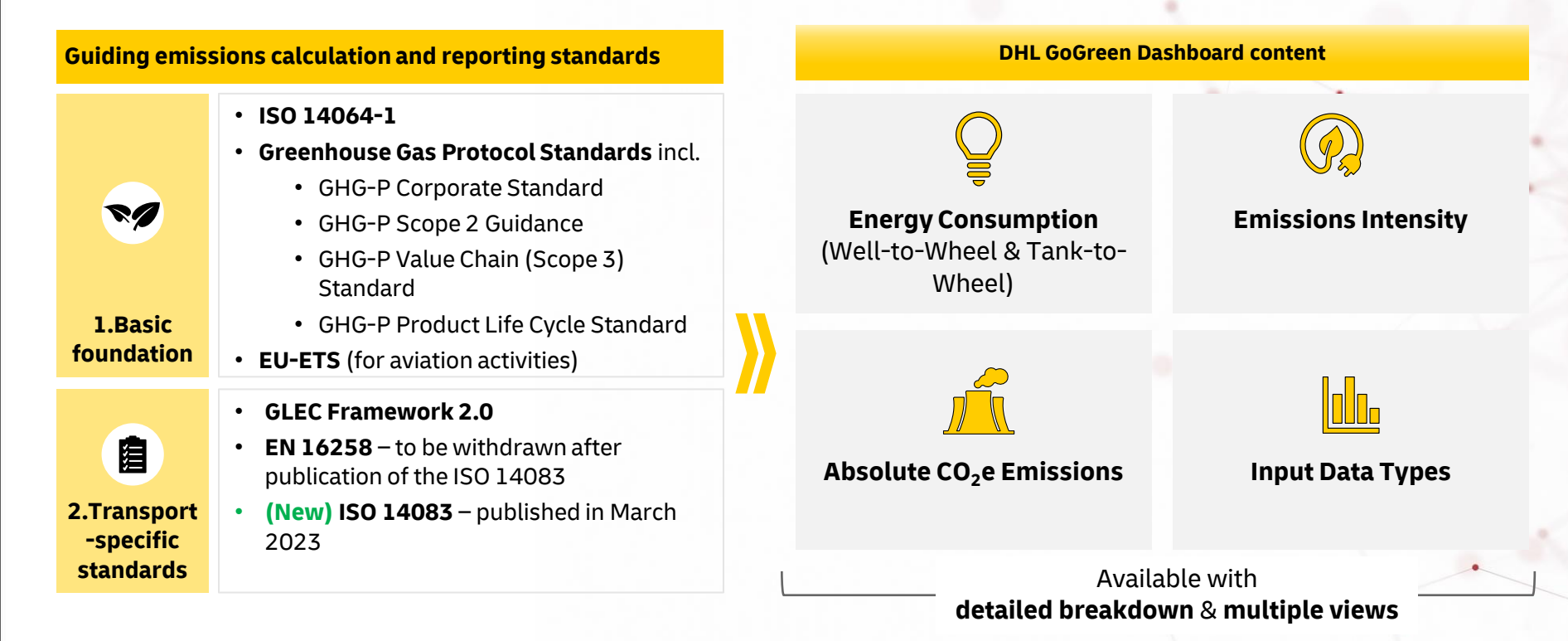

# INTRODUCTION TO THE DHL GOGREEN DASHBOARD

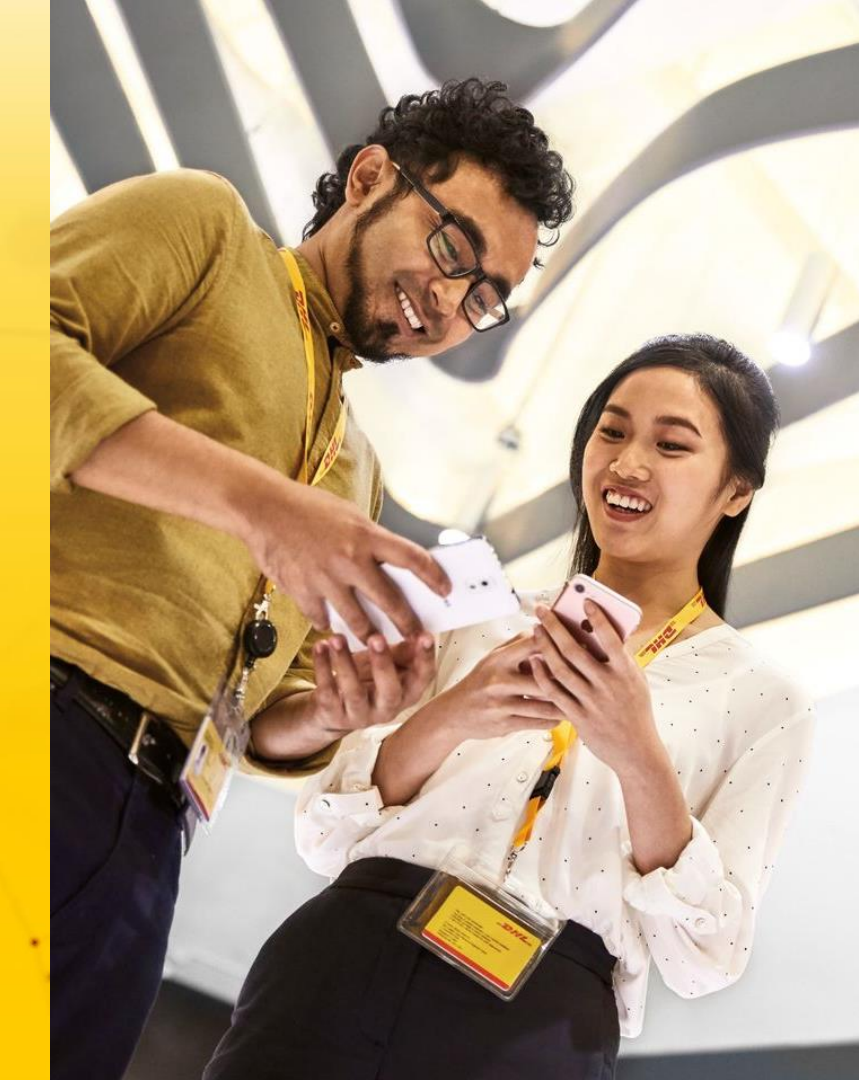

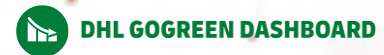

## **DHL GoGreen Dashboard**

## What is DHL's DHL GoGreen Dashboard tool about?

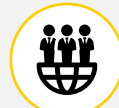

## **Key Capabilities:**

- Automated and interactive carbon reports for customers in dashboard view
- One-stop and efficient consolidation of all DHL divisions' carbon reports<sup>1)</sup>
- Compliant to ISO 14083 and GLEC framework

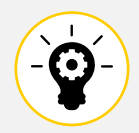

## Key Features:

- Multiple views & charts to display key carbon emissions metrics
- Customizable dashboard/report via filters and slicers
- Monthly automated update of report<sup>2)</sup>
- Ability to **export** and **download** the report in multiple formats and data tables

|                                                  |          |            |                      |                              |                                     |                          |           |                      |                              |                             | Aut                 | oma                                          | ted n                                                   | non                                      | thly                                        | dat                      | a u        | odat     |
|--------------------------------------------------|----------|------------|----------------------|------------------------------|-------------------------------------|--------------------------|-----------|----------------------|------------------------------|-----------------------------|---------------------|----------------------------------------------|---------------------------------------------------------|------------------------------------------|---------------------------------------------|--------------------------|------------|----------|
|                                                  |          |            |                      | CC                           | 2e W                                | ell-to-                  | Whee      |                      |                              | Ams                         | an Gua              | terty Mo                                     | en y                                                    |                                          |                                             | -                        | 7H         | <b>_</b> |
|                                                  |          |            |                      | Perio                        | d All                               |                          | V DHL     | Group Busin          | areas Unit 🛛 All             |                             | V Cust              | ener Stark Indus                             | ties -                                                  | Metric                                   | COve Welf-to-V                              | Wheel in kg              |            |          |
|                                                  | Stark In | eð gedrien |                      | by C                         | ustomer                             | Division (               | (Top 5)   |                      | by DHL, Group                | Business Un                 | nit                 | by DHL Gro                                   | Sup Product                                             | - 101                                    | by Mai                                      | n Haul Tra               | isport Mod | ·        |
|                                                  | Dat      | a Ta       | ble 🗠                | g CO <sub>2</sub> e          |                                     |                          |           |                      |                              |                             |                     |                                              |                                                         |                                          | HL.                                         |                          |            |          |
|                                                  | Period   | Al         |                      | < рн                         | Group B                             | valmess Unit             | AL        |                      | <ul> <li>⊂ Custo</li> </ul>  | mer Stark Indus             | mes                 |                                              |                                                         |                                          |                                             |                          | L 126M     |          |
|                                                  | Year     | Month      | Customer<br>Division | DHL G<br>Busin               | roup<br>HSS Unit                    | Main Haul<br>Transport P | Mode Co   | gin<br>untry:Territo | Destinati<br>country         | ion Ta<br>Territory O       | nk-to-Wheel<br>Die  | Well-to-Wheel<br>CO.e                        | Emission Intens<br>Transport per 64<br>only EXP, FRT, D | ity Emissio<br>in Transpo<br>IGF only P& | on intensity<br>off per piece<br>iP and eCS | ١,                       |            |          |
|                                                  | 2022     | 5ep        | Accusedh             | eCom<br>Solutio              | NETCH<br>15                         | Road                     | 564       | laysia               | Manysta                      |                             | 2,941               | 3,500                                        |                                                         |                                          |                                             |                          |            |          |
|                                                  | 2022     | Oct        | Acculech             | eConte<br>Solutio            | nerce<br>né                         | Road                     | 564       | laysia               | Matayora                     |                             | 0                   | c                                            |                                                         |                                          |                                             |                          |            |          |
|                                                  | 2022     | Nov        | Accutech             | eCom<br>Solutio              | nerce<br>na                         | Road                     | Ma        | laysia               | Malaysia                     |                             | 0                   | 2,196                                        |                                                         |                                          |                                             |                          |            | 2314     |
| 15                                               | 2023     | Jan        | Accused              | *Com                         | Serce                               | Road                     | Ma        | laysia               | Malaysia                     |                             | 0                   | 1,912                                        |                                                         |                                          |                                             |                          |            | 2023     |
| Imissio                                          | ons      | in kg C    | 010                  |                              |                                     | Annual                   | Guart     | aty                  | Monthly                      |                             |                     | -2                                           |                                                         |                                          |                                             | <ul> <li>Road</li> </ul> |            |          |
|                                                  | $\sim$ 1 | CHL Gr     | up Dusine            | IN UNIT AL                   |                                     |                          | Custon    | wer Stark In         | dustries                     |                             |                     |                                              |                                                         |                                          |                                             |                          | Discs      | arrer 🕐  |
| heel                                             |          |            | 23                   | 30% ¥                        | Tank-to                             | -Wheel                   |           |                      | 23.32% 🔻                     | Emissio                     | n Intensity Ti      | ansport                                      | 13,47%                                                  |                                          |                                             |                          |            |          |
| M                                                | M 38     | W 348      | 384                  | 23M<br>G1<br>2025            | 18.9<br>QTD in 1<br>24.76<br>PY QTD | 18<br>M                  | 30M<br>G1 | 21M 28M              | 284<br>1994<br>04 On<br>2923 | 764<br>QTD<br>883<br>PY QTD | lai to illuai î tor | 56 900 758<br>56 900 758<br>01 02 03<br>2822 | 991<br>784<br>04 01<br>2823                             |                                          | 10.48                                       |                          |            |          |
| by                                               |          |            |                      |                              |                                     |                          |           |                      |                              |                             |                     |                                              |                                                         |                                          | Disclaimer (3)                              |                          |            |          |
| Division (Te                                     | op 6)    |            | M                    | ain Haul Te<br>d-to-Wheel, G | ansport<br>0                        | Mode                     |           | DHL Gro              | up Business U                | Anit                        | ono C               | ata Type                                     |                                                         |                                          |                                             |                          |            |          |
| cadech<br>ferprice<br>Cardoo 114<br>chorrica 114 | 2        | 110        |                      | (                            |                                     | )<br>J2M                 |           | 10M                  | Č                            | )- 13M                      | 17                  | C                                            |                                                         |                                          |                                             |                          |            |          |
|                                                  |          |            |                      |                              |                                     |                          |           |                      |                              |                             |                     |                                              |                                                         |                                          |                                             |                          |            |          |

1) Not including LLP business; 2) Latest data are refreshed in the tool with a predicted time lag of 2 months for Post & Parcel Germany and 1 month for all remaining DHL business units

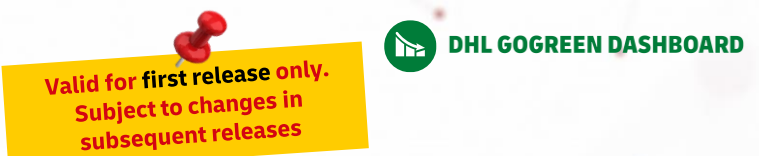

# Which carbon emission KPIs are reported?

| (7) | Reporting KPIs                                                   | P&P <sup>1)</sup> | EXP <sup>1)</sup> | DSC <sup>1)</sup>                  | DGF <sup>1)</sup> | FRT <sup>1)</sup> | eCS <sup>1)</sup>                  |  |  |  |
|-----|------------------------------------------------------------------|-------------------|-------------------|------------------------------------|-------------------|-------------------|------------------------------------|--|--|--|
| 1   | Absolute Emissions                                               |                   |                   |                                    |                   |                   |                                    |  |  |  |
|     | <ul> <li>CO<sub>2</sub>e and energy use (WtW and TtW)</li> </ul> | Yes               | Yes               | Yes                                | Yes               | Yes               | Yes, only CO <sub>2</sub> e        |  |  |  |
|     | <ul><li>Shipment Quantity</li><li>Shipment Weight</li></ul>      | Quantity only     | Yes               | n/a                                | Yes               | Yes               | Yes                                |  |  |  |
| 2   | Emission Intensity                                               |                   |                   |                                    |                   |                   |                                    |  |  |  |
|     | – Facility                                                       | n/a               | n/a               | Yes                                | n/a               | n/a               | n/a                                |  |  |  |
|     | - Transport                                                      | Yes, per item     | Yes, per tonne-km | Not yet available                  | Yes, per tonne-km | Yes, per tonne-km | Yes, per item                      |  |  |  |
|     | <ul> <li>Sea transport</li> </ul>                                | n/a               | n/a               | n/a                                | Yes               | n/a               | n/a                                |  |  |  |
| 3   | Emissions by origin & destination country                        | Yes               | Yes               | Only origin country                | Yes               | Yes               | Only origin country                |  |  |  |
| 4   | Two-dimensional Analysis                                         | Yes               | Yes               | Yes, but no<br>destination country | Yes               | Yes               | Yes, but no<br>destination country |  |  |  |
| 5   | Top Lane Emission & Emission<br>Intensity                        | Yes               | Yes               | Yes, but no<br>destination country | Yes               | Yes               | Yes, but no<br>destination country |  |  |  |
| 6   | Input data types                                                 | Yes               | Yes               | Yes                                | Yes               | Yes               | Yes                                |  |  |  |

1) Abbreviations of the DHL Business Units: Post & Parcel Germany (P&P), Express (EXP), Supply Chain (DSC), Global Forwarding (DGF), Freight (FRT) and eCommerce (eCS)

# HOW TO NAVIGATE & READ THE DHL GOGREEN DASHBOARD?

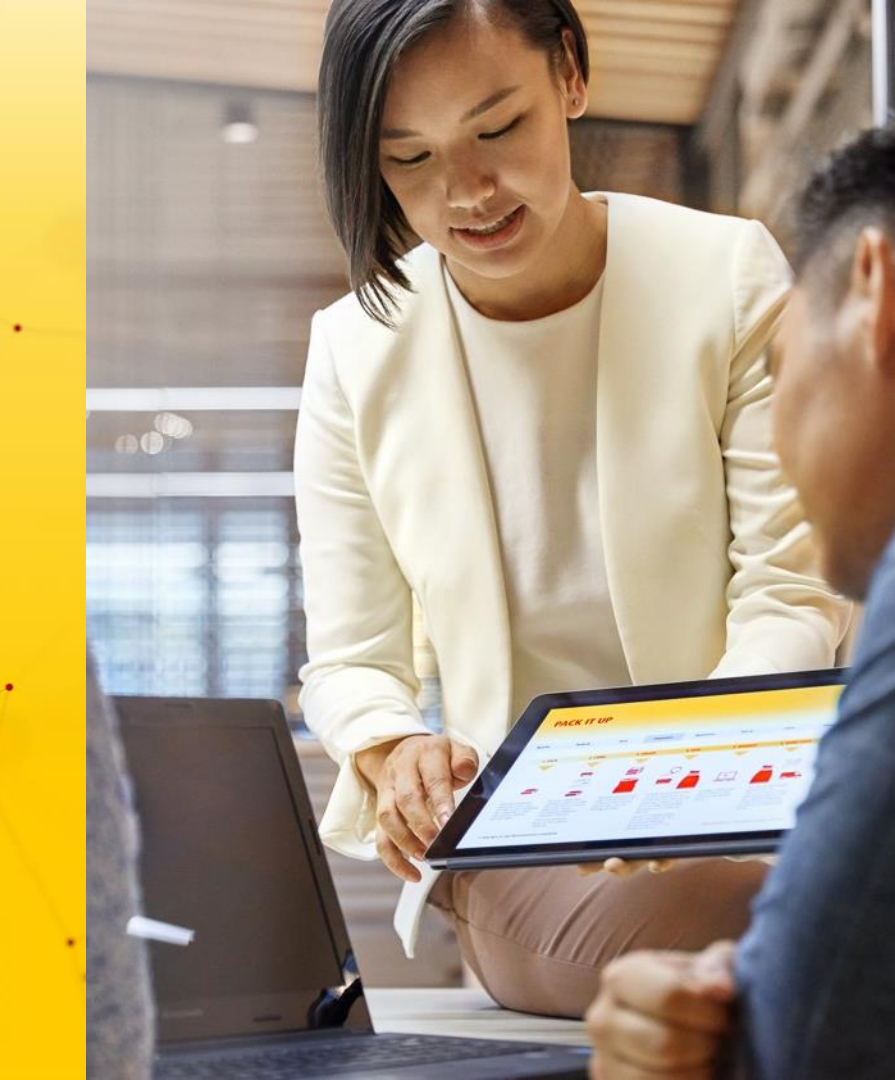

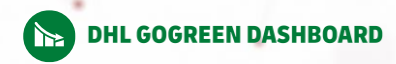

# What can you find in the tool?

- Monthly, quarterly or annual view available
- Available filters: DHL BU, customer division, main haul transport mode, DHL product, origin/destination region, origin/destination country, reporting period

Deep-dives to follow

| C Dashboard report page                                                                                    | Content Content                                                                                                    |
|----------------------------------------------------------------------------------------------------|----------------------------------------------------------------------------------------------------|
| 1 Introduction                                                                                             | <ul> <li>Short introduction to the report dashboard that consists of a table of report content, important information and links to additional resources and<br/>support</li> </ul>                                                                                                    |
| 2 Navigation guide                                                                                         | Key instructions and tips on how to navigate and use the dashboard                                                                                                    |
| 3 Overview                                                                                                 | <ul> <li>Summary of key total WtW and TtW CO2e emission figures to date and their development over time (annually / quarterly / monthly) with detailed<br/>breakdown by customer division, DHL BU, transport mode and input data types</li> </ul>                                                                                                    |
| 4 Emissions & Shipments                                                                                    | <ul> <li>Visualization of absolute emissions (WtW and TtW CO2e and energy use), shipment quantities &amp; weights as well as emissions intensity by customer<br/>division, DHL BU, transport mode and DHL product. Historic development view is also available</li> </ul>                                                                                                    |
| 5 Origin & Destination                                                                                     | <ul> <li>Visualization of absolute emissions (WtW and TtW CO<sub>2</sub>e and energy use) by origin or destination country on the world map</li> <li>Depiction of shipment quantity and shipment weight distributed globally by origin/destination country on a world map</li> </ul>                                                                                                    |
| 6 Data Table                                                                                               | <ul> <li>Comprehensive data table containing absolute WtW and TtW CO2e emissions and emissions intensity figures of your company by year, month, DHL<br/>BU, main haul transport mode, origin &amp; destination country</li> </ul>                                                                                                    |
| <b>7</b> Two-Dimensional Analysis                                                                          | <ul> <li>Absolute emissions (WtW and TtW CO2e and energy use), shipment quantities &amp; weights visualized on an interactive chart with self-modifiable data parameters (e.g. customer division, DHL BU, origin/destination country, transport mode, time, DHL product)</li> </ul>                                                                                                    |
| 8 Top Lanes                                                                                                | <ul> <li>Display of absolute emissions and shipments data of top 10 lanes and development over time</li> <li>Display of emissions intensity of top 10 lanes and development over time</li> <li>Visualization of absolute emissions (WtW and TtW CO<sub>2</sub>e and energy use), shipment quantities &amp; shipment weights against two modifiable parameters (e.g. customer division, DHL BU, origin/destination country, transport mode, time, DHL product, lane)</li> </ul> |
| 9 Input Data Types                                                                                         | <ul> <li>Illustration of percentage breakdown of different input data types used in the emissions calculation (primary vs. model vs. default data) - See the deep-dive and the glossary page for the term definition and explanation</li> </ul>                                                                                                    |
| 10 Glossary                                                                                                | Table of definitions of all key terminologies used in the report dashboard                                                                                                    |
| <ul> <li>WtW (i.e. Well-to-Wheel)</li> <li>TtW (i.e. Tank-to-Wheel)</li> <li>BU – business unit</li> </ul> | <ul> <li>Well-to-Wheel emissions consist of both direct and indirect emissions generated during the fuel life cycle (i.e. from energy extraction, processing, storage, and delivery phases to actual fuel use)</li> <li>Tank-to-Wheel emissions are the direct emissions originating from the fuel use (e.g. 0 kg for electricity)</li> </ul>                                                                                                    |

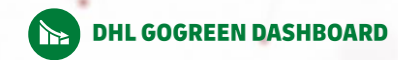

# 2 Navigation guide

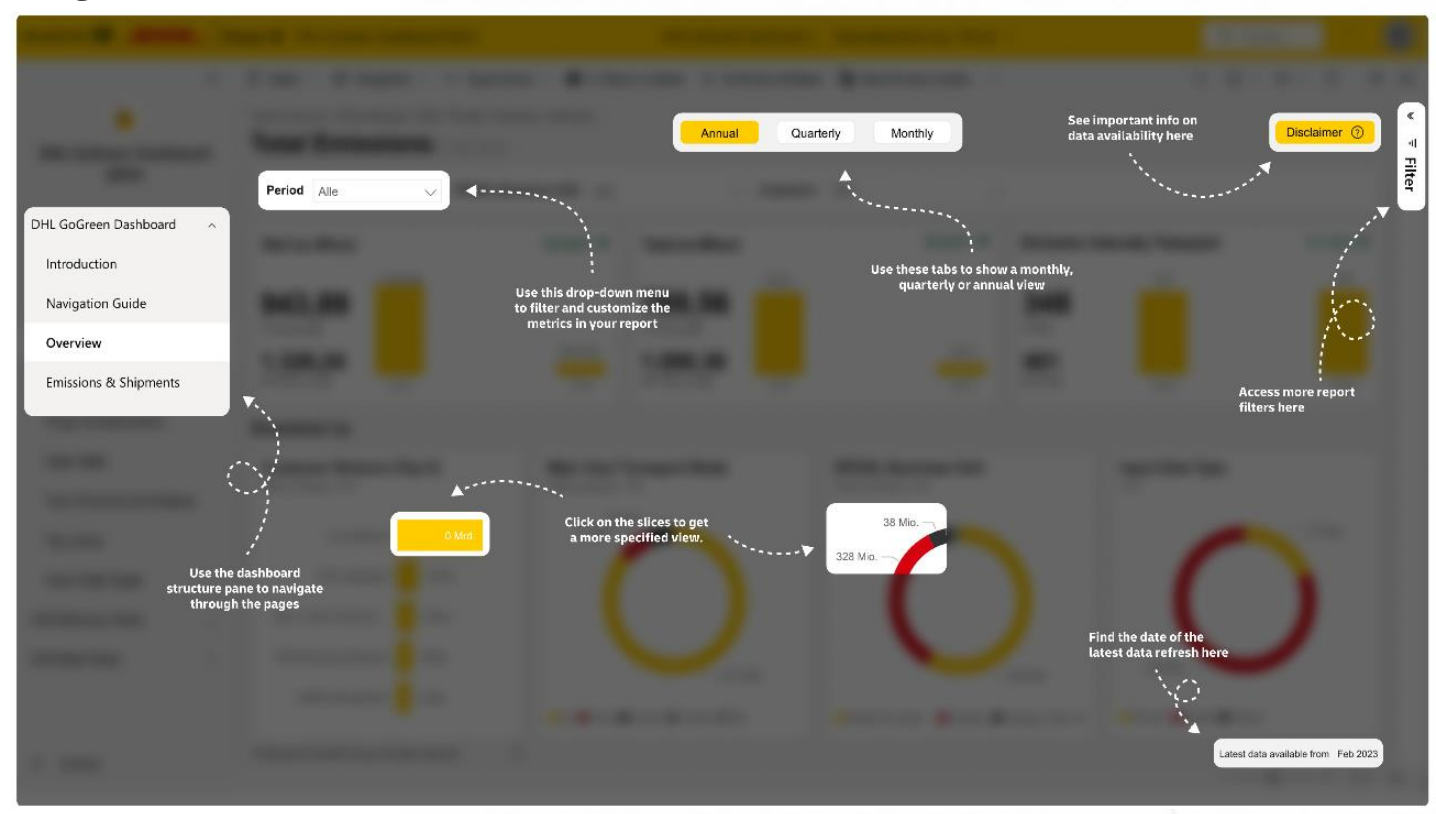

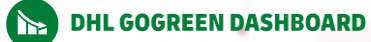

## Page "Overview"

#### Purpose:

This page is intended to display the key **total emission figures** on the organizational level for your company (for the current and past period). It also shows the breakdown by your company division, DHL business unit, transport mode and input data type.

### What carbon reporting KPIs can be shown?

- Total WtW and TtW CO<sub>2</sub>e emissions to date (year to date, quarter to date, month to date), in kg CO<sub>2</sub>e
- Total emissions intensity of transport to date (year to date, quarter to date, month to date), in g/tonne-km or g/piece

### What breakdown can you see?

You will be able to see the shown key summary figures broken down by:

- Customer division (i.e. your company's division)
- DHL Business Unit
- Main haul transportation mode
- Input data types (see page 18 for detailed explanation)

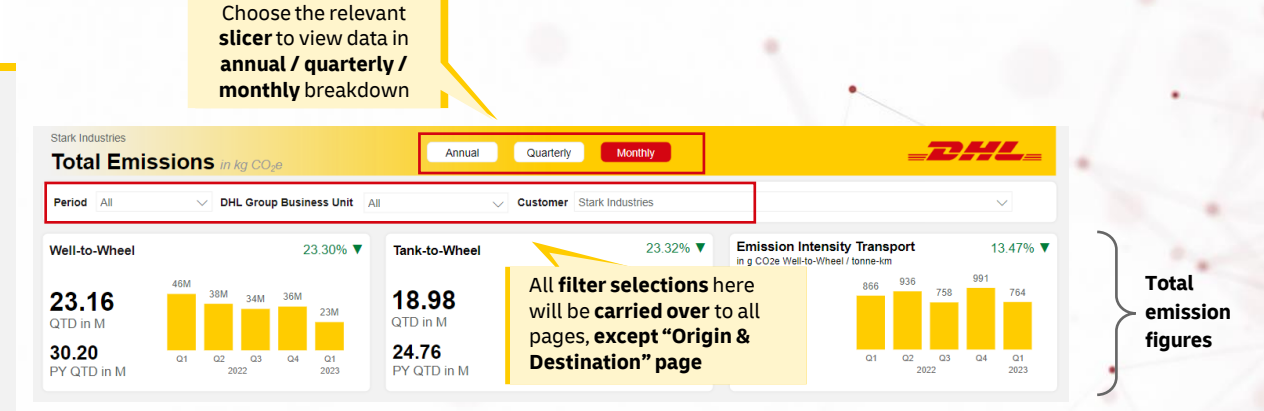

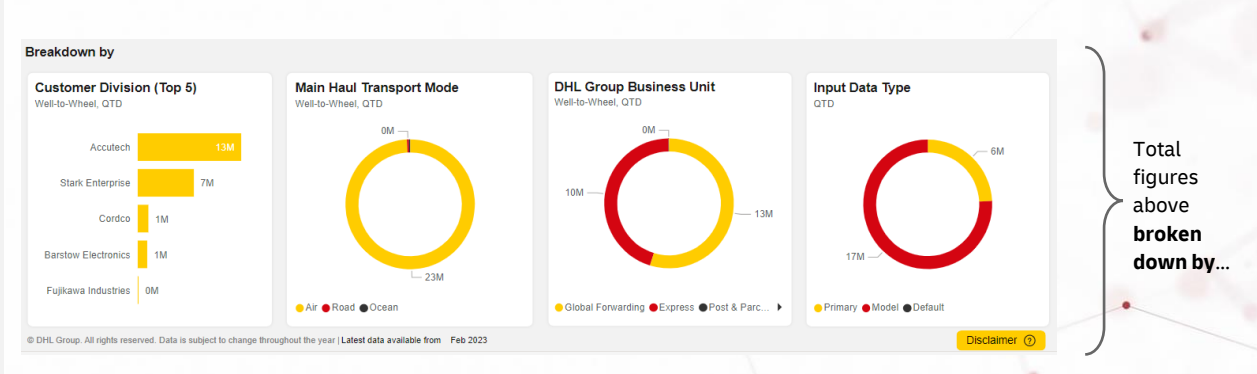

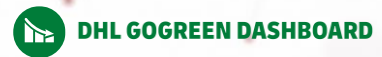

# Page "Emissions & Shipments"

#### **Purpose:**

This page provides deep-dive into various KPIs of absolute emissions, emission intensity and shipment info

### What carbon reporting KPIs can be shown?

- CO<sub>2</sub>e WtW and TtW, in kg
- Energy use WtW and TtW, in MJ
- · Shipment quantity & weight, in kg
- Emission intensity transport, in g/tonne-km or g/piece
- Emission intensity facility, in kg/tonne
- Emission intensity of sea transport, in g/TEU-km

### What breakdown can you see?

You will be able to see the reported data broken down by:

- · Customer division (i.e. your company's division)
- DHL Business Unit
- DHL product (e.g., Time Definite International)
- Main haul transportation mode
- Time (monthly, quarterly, yearly)

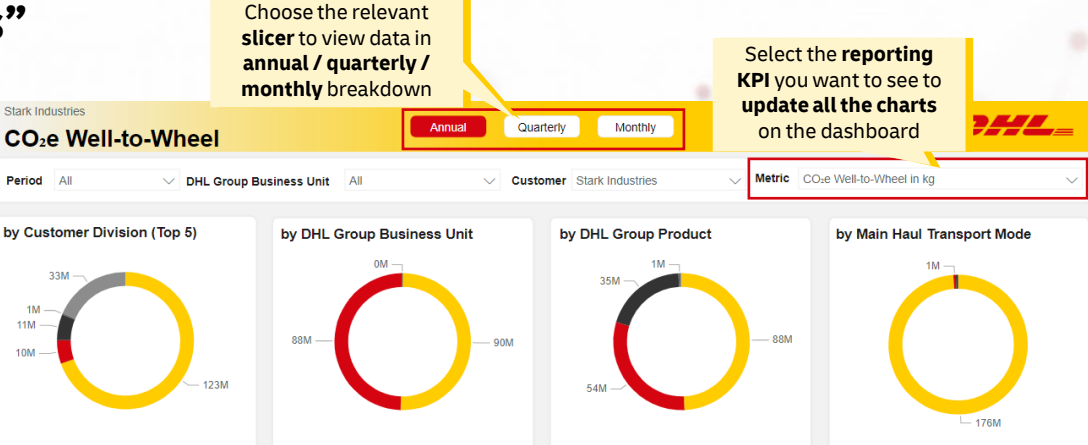

### **Data development over time (month/quarter/year)** (depending on the applied slicer or filter)

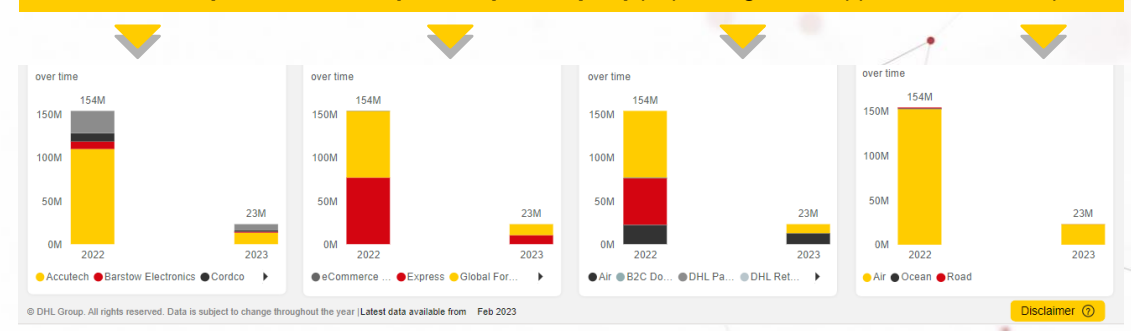

### 1) Data availabilities vary across BUs

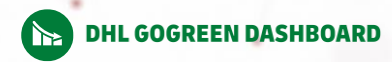

Select the **reporting KPI** you want to see to

# Page "Origin & Destination"

### Purpose:

This page visualizes the amount of absolute carbon emissions in  $CO_2e$  and energy use (WtW and TtW) produced via DHL - based on the shipment's origin and destination country

### What carbon reporting KPIs can be shown?

- CO<sub>2</sub>e WtW, in kg
- CO<sub>2</sub>e TtW, in kg
- Energy use WtW, in MJ
- Energy use TtW, in MJ
- Shipment quantity
- Shipment weight, in kg

### What drilldown can you see?

You will be able to further drill down into the data with the filters on the page:

- Period
- DHL Business Unit
- Customer division
- Region

To further narrow down the scope of the dataset, use additional filters in the filter pane

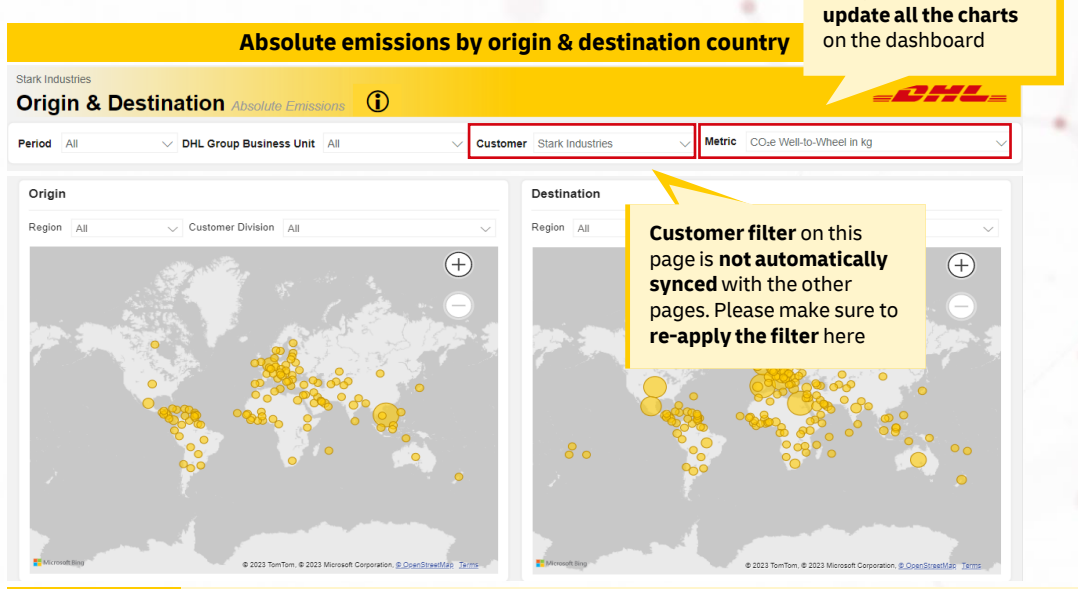

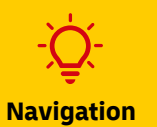

tip

If you click on an origin country's bubble, the other chart will automatically update to display only the corresponding destination countries, where the shipment ended up from this specific origin country during the chosen reporting period, and vice versa

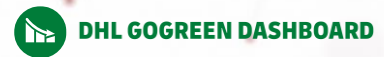

## 🗕 Page "Data Table"

#### **Purpose:**

This page provides absolute emissions and emissions intensity data in a tabular format that is customizable via filters and easily exportable for own analysis

### What carbon reporting KPIs are shown?

- CO<sub>2</sub>e WtW, in kg
- CO<sub>2</sub>e TtW, in kg
- Emission intensity transport, in g/tonne-km or g/piece

### What drilldown can you see?

You will be able to further drill down into the data with the filters on the page:

- Period
- DHL Business Unit

To further narrow down the scope of the dataset, use additional filters in the filter pane

| Stark II | ndustries<br>a Ta | s<br>I <b>ble</b> in kg | CO <sub>2</sub> e          |                             | Use the filters<br>narrow down<br>the data table | to further<br>/ customize        |                       |                       | =                                                              | DHL_                                                          |
|----------|-------------------|-------------------------|----------------------------|-----------------------------|--------------------------------------------------|----------------------------------|-----------------------|-----------------------|----------------------------------------------------------------|---------------------------------------------------------------|
| Period   | All               |                         | ✓ DHL Group E              | Business Unit All           | · · · · · ·                                      | Customer Stark I                 | ndustries             |                       |                                                                | $\checkmark$                                                  |
| Year     | Month             | Customer<br>Division    | DHL Group<br>Business Unit | Main Haul<br>Transport Mode | Origin<br>Country/Territory                      | Destination<br>Country/Territory | Tank-to-Wheel<br>CO₂e | Well-to-Wheel<br>CO₂e | Emission Intensity<br>Transport per t-km<br>only EXP, FRT, DGF | Emission Intensity<br>Transport per piece<br>only P&P and eCS |
| 2022     | Sep               | Accutech                | eCommerce<br>Solutions     | Road                        | Malaysia                                         | Malaysia                         | 2,941                 | 3,569                 |                                                                |                                                               |
| 2022     | Oct               | Accutech                | eCommerce<br>Solutions     | Road                        | Malaysia                                         | Malaysia                         | 0                     | 0                     |                                                                |                                                               |
| 2022     | Nov               | Accutech                | eCommerce<br>Solutions     | Road                        | Malaysia                                         | Malaysia                         | 0                     | 2,196                 |                                                                |                                                               |
| 2023     | Jan               | Accutech                | eCommerce<br>Solutions     | Road                        | Malaysia                                         | Malaysia                         | 0                     | 1,912                 |                                                                |                                                               |
| 2023     | Feb               | Accutech                | eCommerce<br>Solutions     | Road                        | Malaysia                                         | Malaysia                         | 7,036                 | 8,540                 |                                                                |                                                               |
| 2022     | Jan               | Accutech                | Express                    | Air                         | Australia                                        | Australia                        | 158                   | 192                   | 1,283                                                          |                                                               |
| 2022     | Jan               | Accutech                | Express                    | Air                         | Australia                                        | Korea, (South)<br>Repub.         | 37                    | 45                    | 669                                                            |                                                               |
| 2022     | Jan               | Accutech                | Express                    | Air                         | Australia                                        | Singapore                        | 49                    | 60                    | 697                                                            |                                                               |
| 2022     | Jan               | Accutech                | Express                    | Air                         | Australia                                        | Vietnam                          | 12                    | 15                    | 750                                                            |                                                               |
| 2022     | Jan               | Accutech                | Express                    | Air                         | Austria                                          | Netherlands                      | 21                    | 25                    | 3,317                                                          |                                                               |
| 2022     | Jan               | Accutech                | Express                    | Air                         | Belgium                                          | Netherlands                      | 127                   | 155                   | 14,232                                                         |                                                               |
| 2022     | Jan               | Accutech                | Express                    | Air                         | Bosnia-Herzegowina                               | Netherlands                      | 42                    | 51                    | 3,935                                                          |                                                               |
| 2022     | Jan               | Accutech                | Express                    | Air                         | Brazil                                           | Brazil                           | 744                   | 914                   | 2,241                                                          |                                                               |
| 2022     | Jan               | Accutech                | Express                    | Air                         | Brazil                                           | Italy                            | 6                     | 7                     | 291                                                            |                                                               |
| 2022     | Jan               | Accutech                | Express                    | Air                         | Brazil                                           | United Arab Emirates             | 171                   | 209                   | 392                                                            |                                                               |
| 2022     | Jan               | Accutech                | Express                    | Air                         | Brazil                                           | USA                              | 71                    | 86                    | 1.245                                                          |                                                               |
| Total    |                   |                         |                            |                             |                                                  |                                  | 145,491,665           | 177,504,048           | 863                                                            | 10,488                                                        |

© DHL Group. All rights reserved. Data is subject to change throughout the year | Latest data available from Feb 2023

Disclaimer ⑦

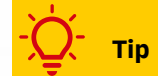

Access **additional filters** in the **filter pane** to the right of the dashboard window to further narrow down the scope of the dataset

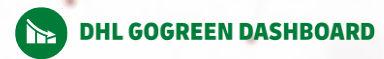

# 🤊 Page "Two-Dimensional Analysis"

#### Purpose:

This page allows you to visualize the amount of carbon emissions your company has generated through DHL, broken down by the two dimensions of your choice

### What carbon reporting KPIs can be shown?

- CO<sub>2</sub>e WtW and TtW, in kg
- Energy use WtW and TtW, in MJ
- Shipment quantity & weight, in kg
- Emission intensity facility, in kg/tonne
- Emission intensity transport, in g/tonne-km or g/piece
- Emission intensity of sea transport, in g/TEU-km
- How can you derive the desired data breakdown?

Customize the chart by selecting the main data category from the "Category" dropdown and data details from the "Details" dropdown:

- DHL Business Unit
- Customer division
- Origin /destination region
- Main haul transport mode
- Quarter of year or Month of year
- DHL product

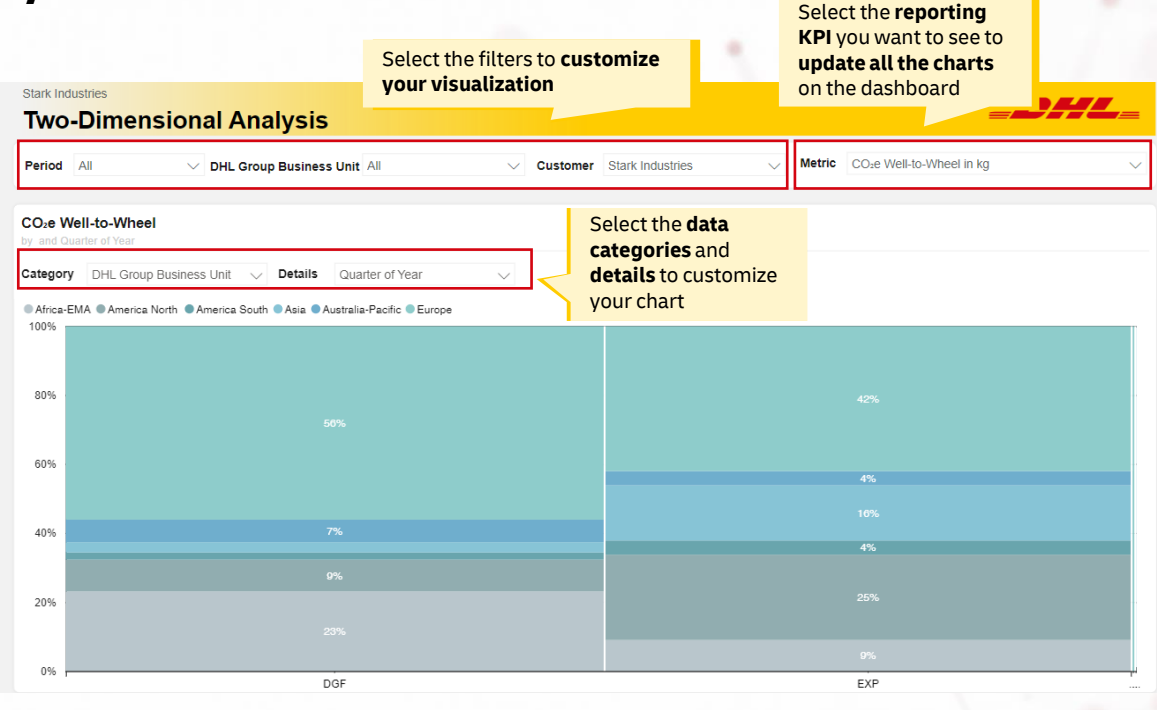

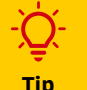

Choose from the **'Categories' dropdown** to achieve the high-level split of the data you want to have, and use **'Details' dropdown** to see further data breakdown within each category

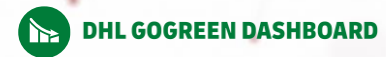

## Page "Top Lanes"

#### Purpose:

This page shows carbon emissions data (absolute emissions, energy use and emissions intensity) that your company has generated with DHL, split by the top 10 lanes

### What carbon reporting KPIs can be shown?

- 1. Absolute emissions (visual 1, 2 & 3)
- CO<sub>2</sub>e WtW and TtW, in kg
- Energy use WtW and TtW, in MJ
- Shipment quantity
- Shipment weight, in kg
- 2. Emissions intensity (visual 1, 4 & 5)
- Of transport, in g/tonne-km or g/piece
- Of facilities, in kg/tonne
- Of sea transport, in g/TEU-km

### What breakdown can you see?

You will be able to see the reported data broken down by:

- Visual 1: by origin country, or destination country, or lanes
- Visual 2-5: by top 10 lanes

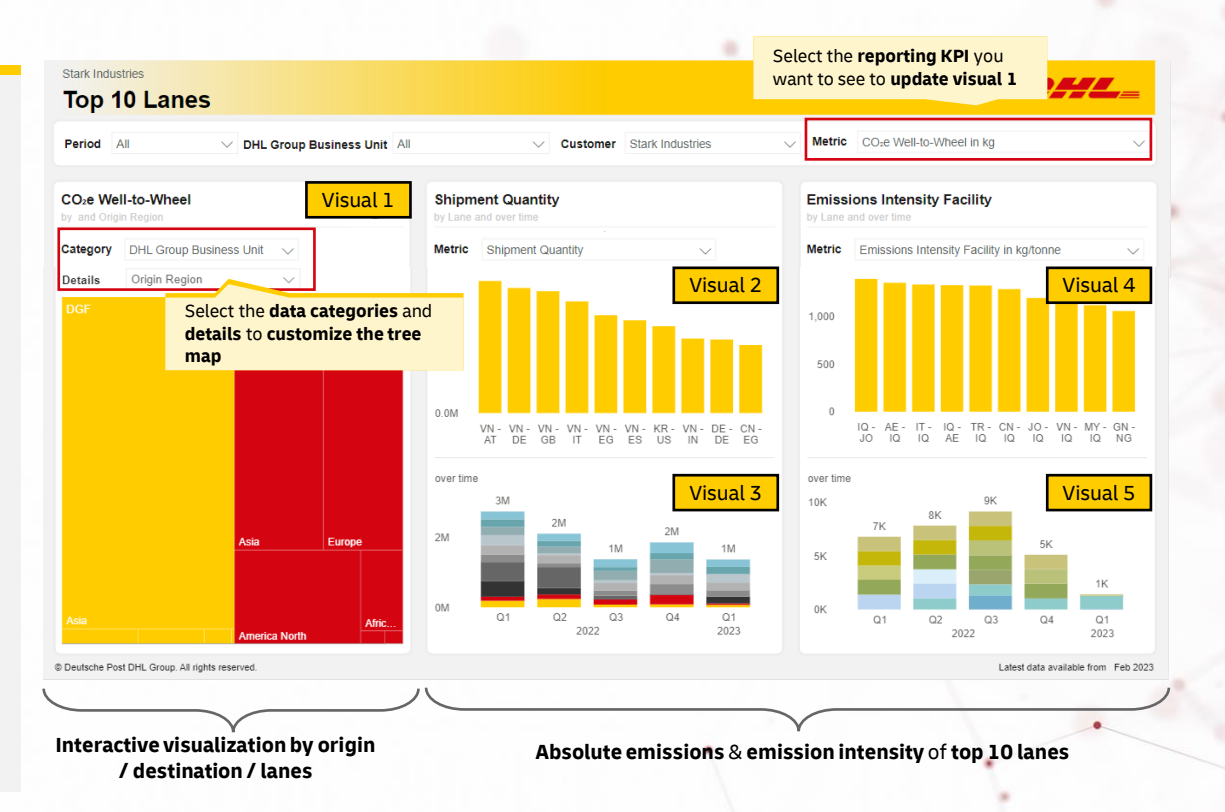

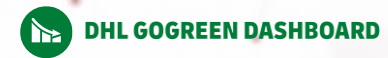

## 🤊 Page "Input data types"

#### **Purpose:**

This page shows the percentage of the absolute carbon emissions that were calculated with each input data type

#### What reporting KPIs are shown?

 CO<sub>2</sub>e WtW emissions percentage split based on the 3 types of input data (primary / model / default) used in the calculation

**Note:** primary data are real data collected from vehicles / fleets, thus are a more reliable data source for emissions calculation compared to model or default data

### What breakdown can you see?

You will be able to see the reported data broken down by:

- Customer division
- Main haul transport mode
- DHL Business Unit

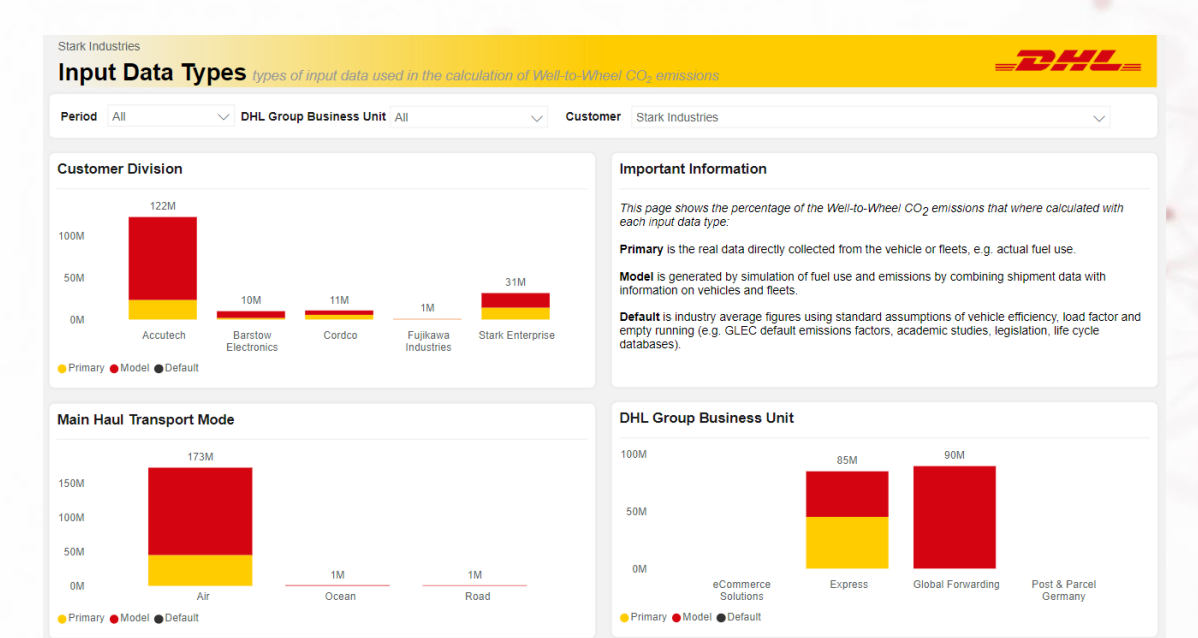

© DHL Group. All rights reserved. Data is subject to change throughout the year | Latest data available from Feb 2023

Disclaimer 🕜

- Primary data are the real data directly collected from the vehicle or fleets, e.g., actual fuel use
- Model data are generated by simulation of fuel use and emissions by combining shipment data with information on vehicles and fleets
- Default data are industry average figures using standard assumptions of vehicle efficiency, load factor and empty running (e.g., GLEC default emissions factors, academic studies, legislation, life cycle databases)

# TOOL FEATURES & STEP-BY-STEP INSTRUCTIONS

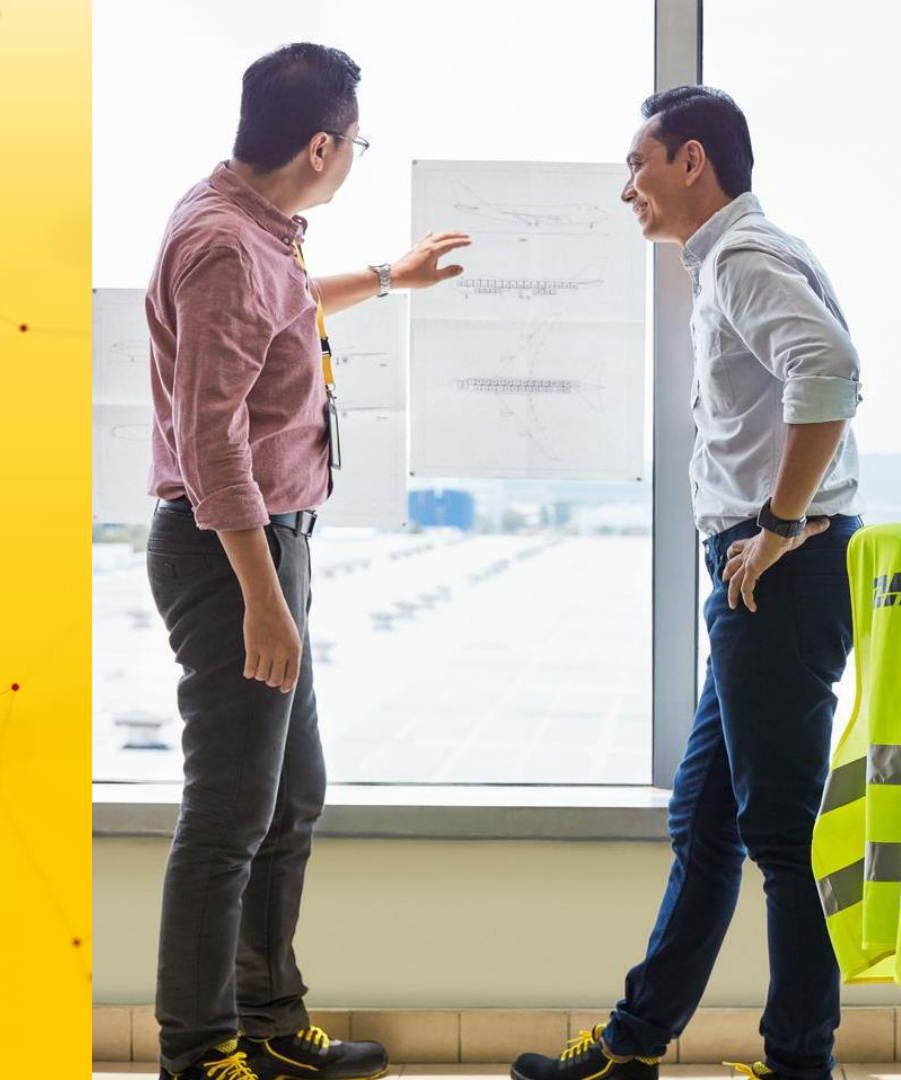

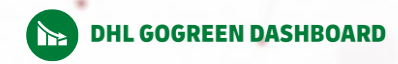

# **Overview of tool functionalities**

| <b>R</b>          | Purpose      | ► Feature                             | Branching Contraction                                                                                                    |
|-------------------|--------------|---------------------------------------|----------------------------------------------------------------------------------------------------|
| Ŵ                 | Access       | Access/Log in                         | Log into the reporting tool and access the dashboard                                                                                                    |
|                   |              | 2 Export a report as PPT              | Export individual dashboard page as a live PPT slide or entire report as a PPT deck                                                                                             |
|                   |              | 3 Export a report as PDF              | Publish the entire report to PDF format                                                                                                    |
|                   |              | 4 Export data as Excel                | Export data of a specific visual in Excel format                                                                                                    |
|                   | Consume &    | 5 View visual data as a table         | Display data of a specific visual in a tabular form                                                                                                    |
| Ŭ                 | extract data | 6 Filter data                         | Filter the data by one of the given parameters (e.g. reporting period, mode of transport, origin/destination country) and slice the data in annual / quarterly / monthly period |
|                   |              | <b>7</b> Sort data                    | Change how a visual looks by sorting names or values in alphabetical or ascending/descending order                                                                              |
| <sup>4</sup> ® வி | View/display | 8 Spotlight & focus mode              | Highlight a specific visual on the dashboard by expanding it to full screen or fading out all other visuals                                                                     |
| -O-w-             | visuals      | 9 Dashboard view                      | Choose to display the dashboard page at the size and width you choose (actual size, full screen, fit to page, fit to width); Adjust the zoom scale of the page                  |
|                   | Collaborate  | <b>10</b> Subscribe to the report     | Receive email notifications with a snapshot and link to the dashboard/report on a pre-set schedule                                                                              |
|                   | in the tool  | 11 Bookmark a report                  | Capture the state of the dashboard which includes the applied settings like filters, slicers, visuals                                                                           |
| 5                 | Share        | 12 Print                              | Print a dashboard page or a specific visual                                                                                                    |
| ••                | JIIAIC       | <b>13</b> Generate QR code for report | Create a QR code for the report for sharing                                                                                                    |

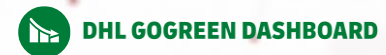

# Log in to the tool (for the 1<sup>st</sup> time)

For users with granted access

## Step-by-step instructions

## A) For users with Microsoft company email address:

1 Go to this <u>link</u> to access the dashboard and follow the onscreen instructions to verify your access

## B For users without Microsoft company email address:

- **1** Go to this link <u>link</u> to access the dashboard
- 2 You're now redirected to the **Microsoft PowerBI** login page and need a code to sign yourself in
- 3 Check your inbox for an email containing account verification code
- 4 Enter the verification code and click 'Sign in'
- 5 In the new window, it is required to **accept the Terms of** Usage in order to access the tool. Click 'Accept' to agree to the conditions and enter the dashboard

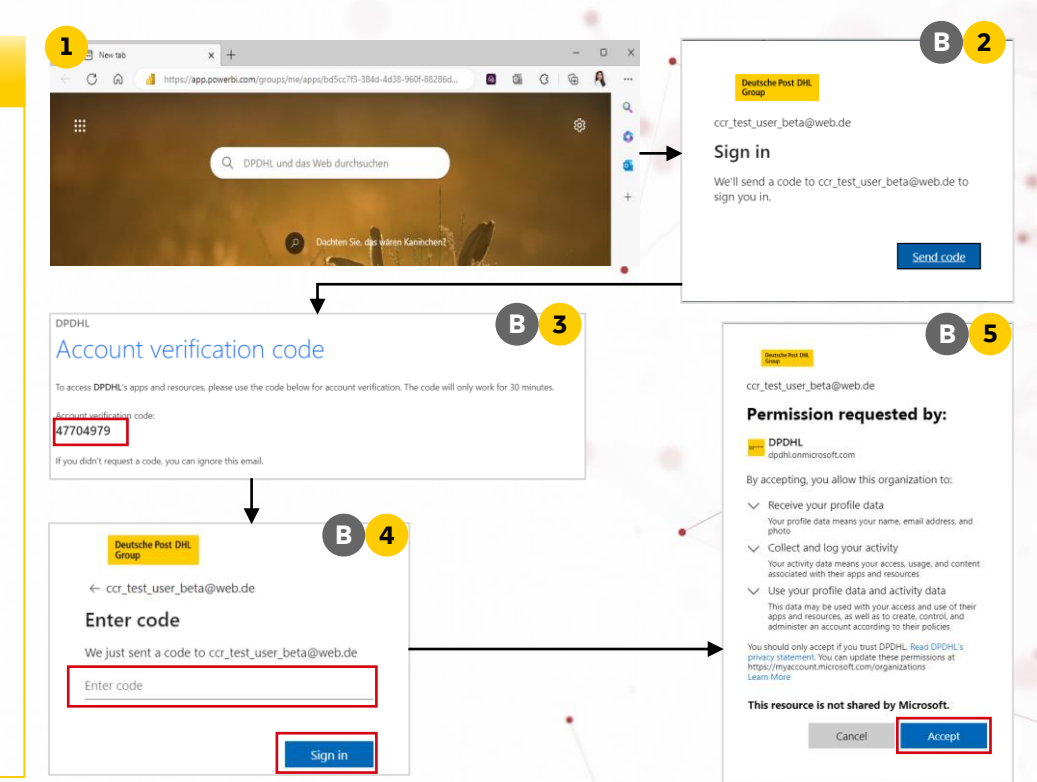

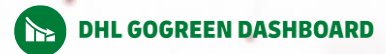

# 2 Export the report as PowerPoint

- In the Power BI app, open the **dashboard** that you would like to export
- 2 In the upper left corner, select '**Export**'
- 3 Choose 'PowerPoint'
- **4** Choose between:
  - a Select 'Embed an image' if you want to export the report as a PPT file with fixed screenshots of the entire report dashboards
  - Select 'Embed live data' if you want to export a specific dashboard page and embed it live directly in a PPT slide. The embedded dashboard can be modified and updated live from the PPT

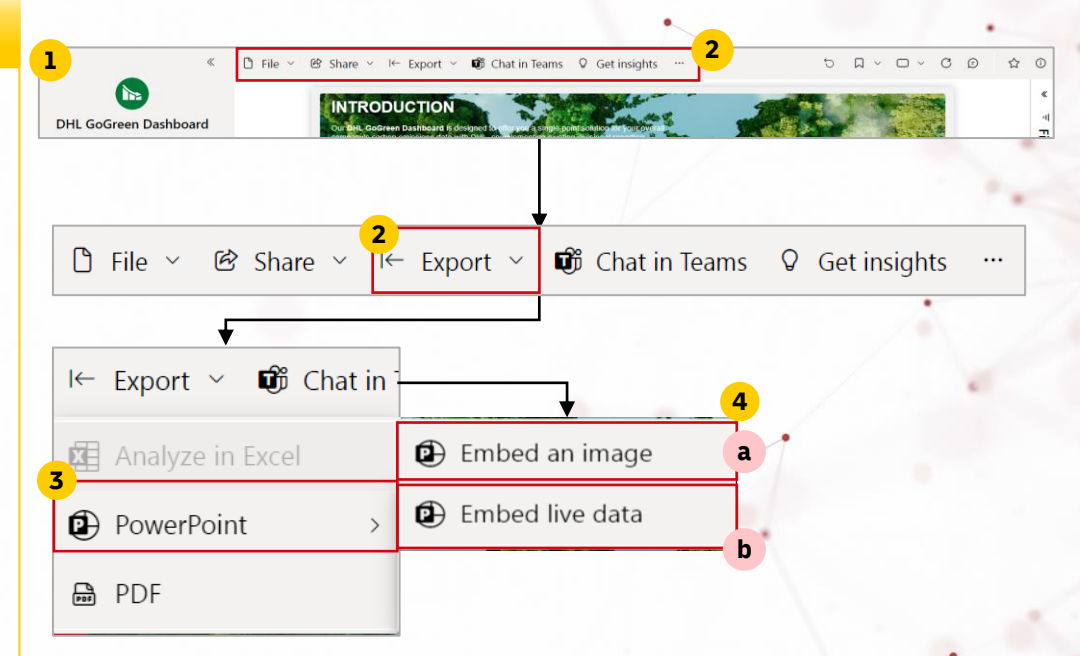

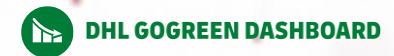

# Export the report as PDF

- 1 In the Power BI app, open the **dashboard** that you would like to export
- 2 In the upper left corner, select '**Export**'
- 3 Select "PDF"
- 4 The file will be **automatically downloaded** and stored in your 'Downloads' folder on your device. Each dashboard page will become an individual page in the exported PDF document.

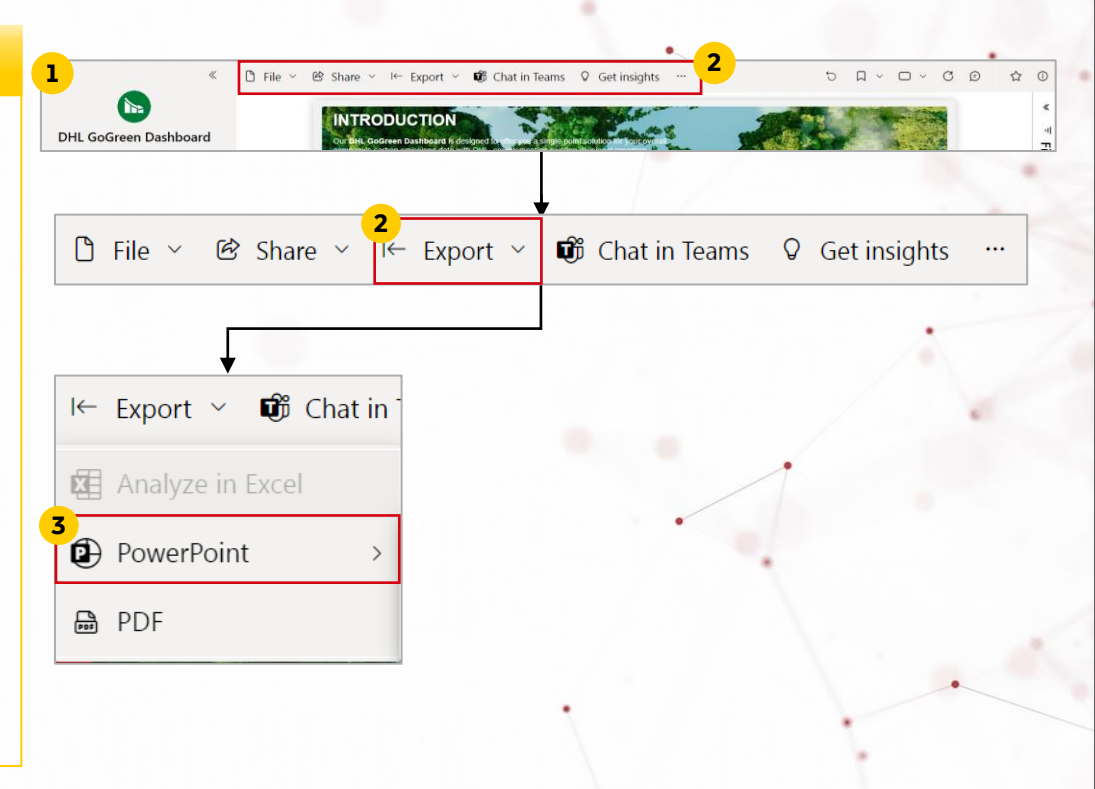

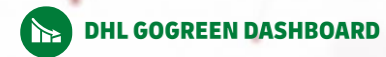

## Export chart data as Excel

- **1** Hover over a specific visual whose data you'd like to export
- 2 Click on the "..." button
- 3 Select 'Export data'
- 4 In the **pop-up window**, click **'Export**'

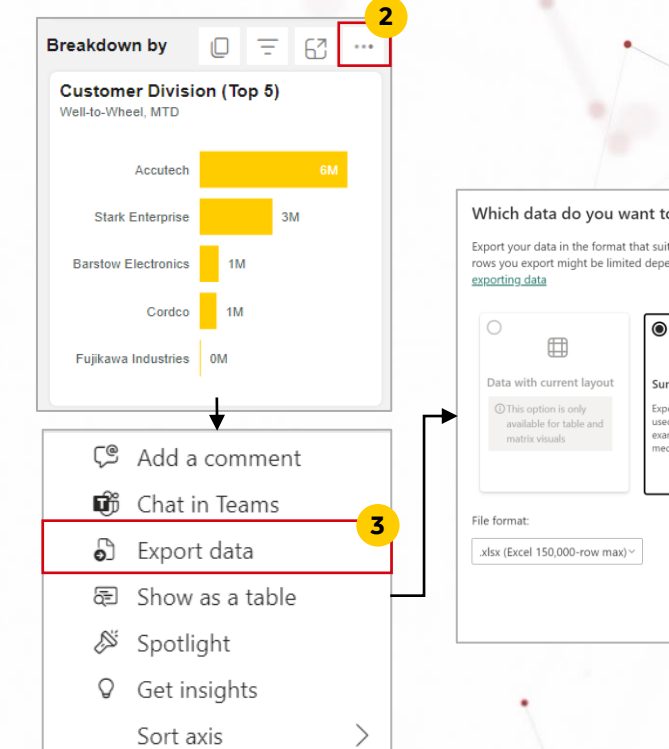

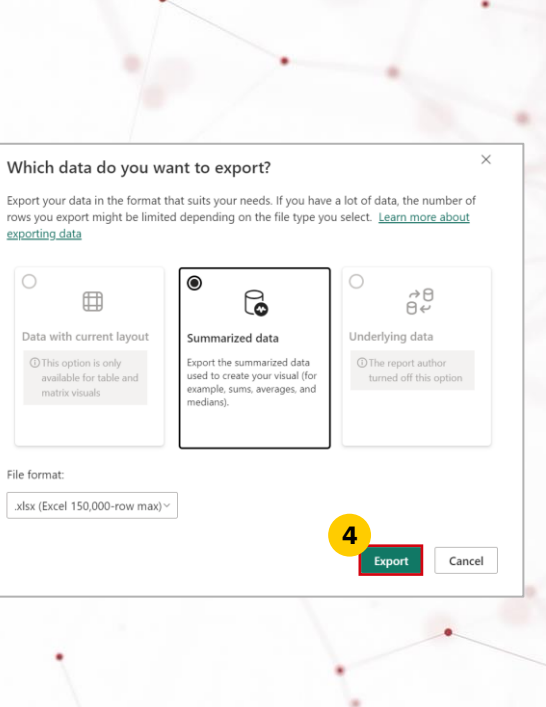

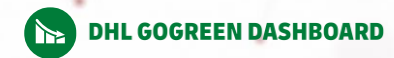

## 5 View chart data as a table

- **1** Hover over a specific visual whose data you'd like to view as a table
- 2 Click on the "... " button
- 3 Select 'Show as a table'
- 4 You will be shown the data table directly underneath the relevant chart

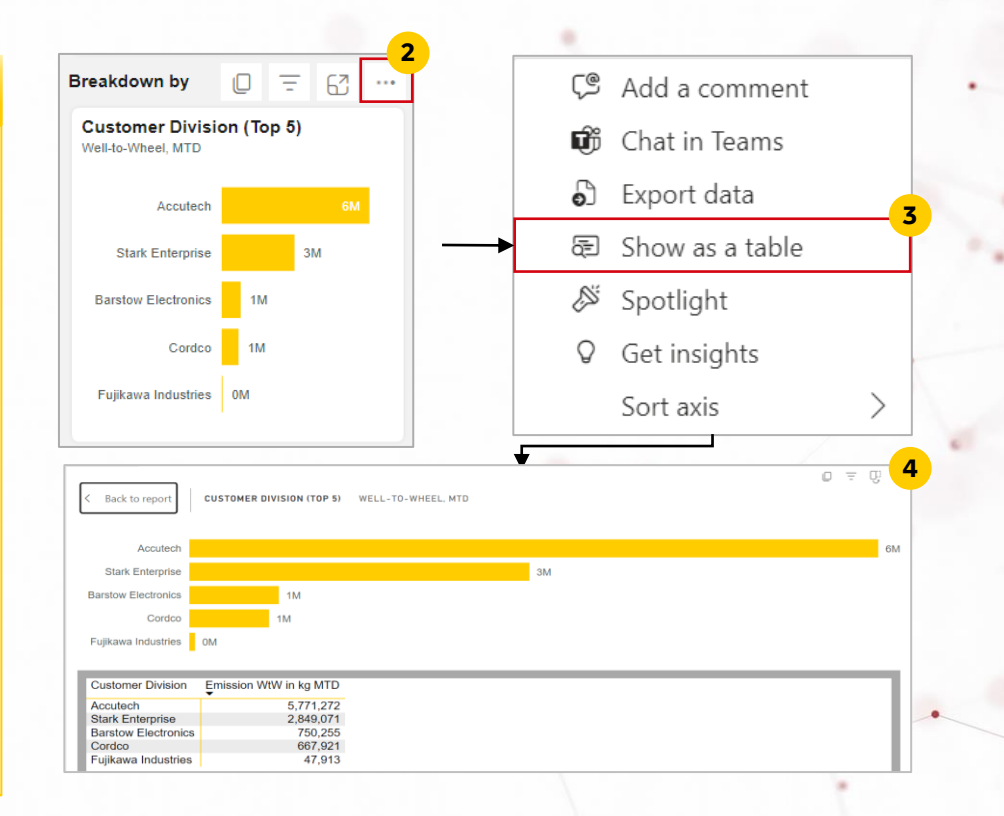

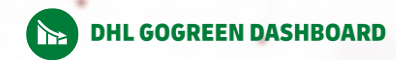

# Filter and break down the data

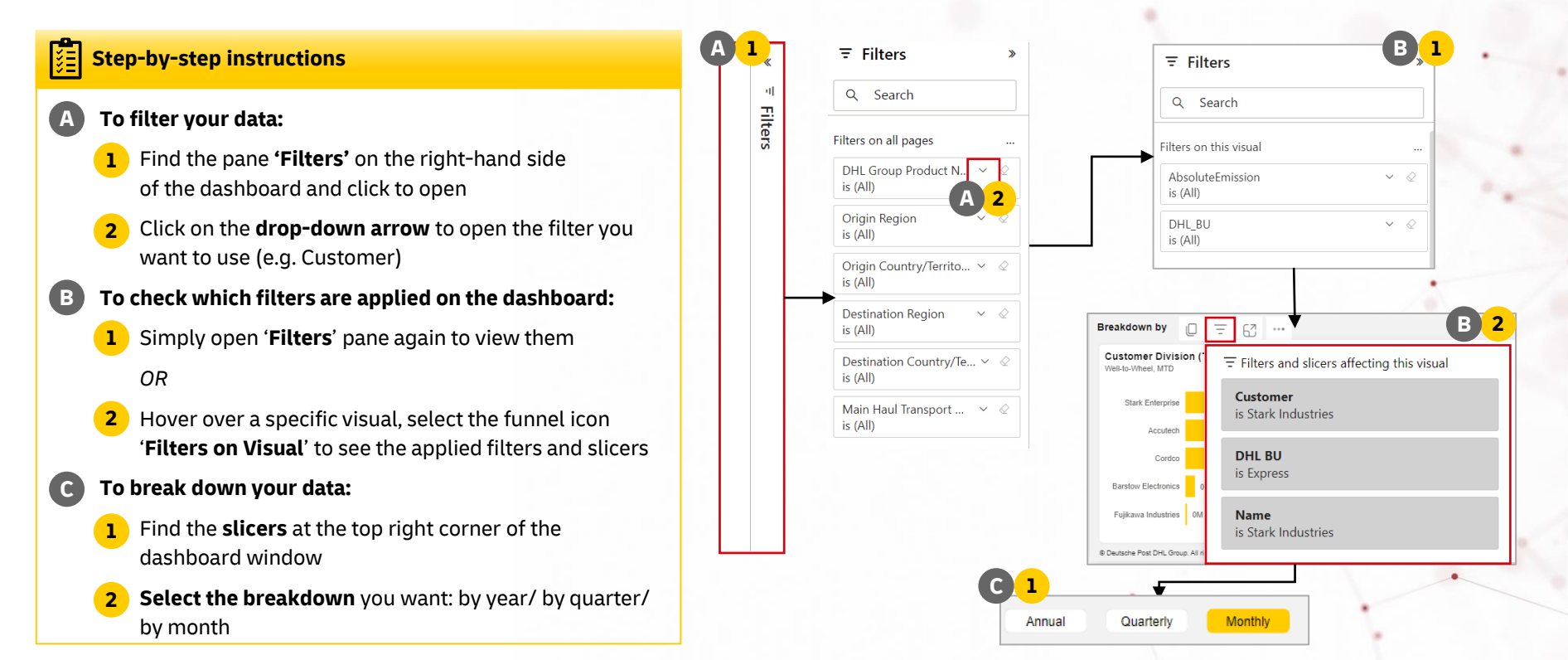

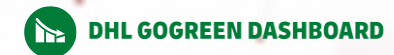

# 7 Sort data

- . Hover over a specific visual whose data you'd like to sort
- 2 Click on **'…'** button
- 3 Select 'Sort axis'
- 4 In the **pop-up menu**, **select the data parameter** that you want to sort
  - For example: DHL BU names or Absolute Emission values
- **5** Then choose **how** you want to sort the data:
  - In the **descending** order (from high to low values; from Z to A)
  - In the **ascending** order (from low to high values; from A to Z)

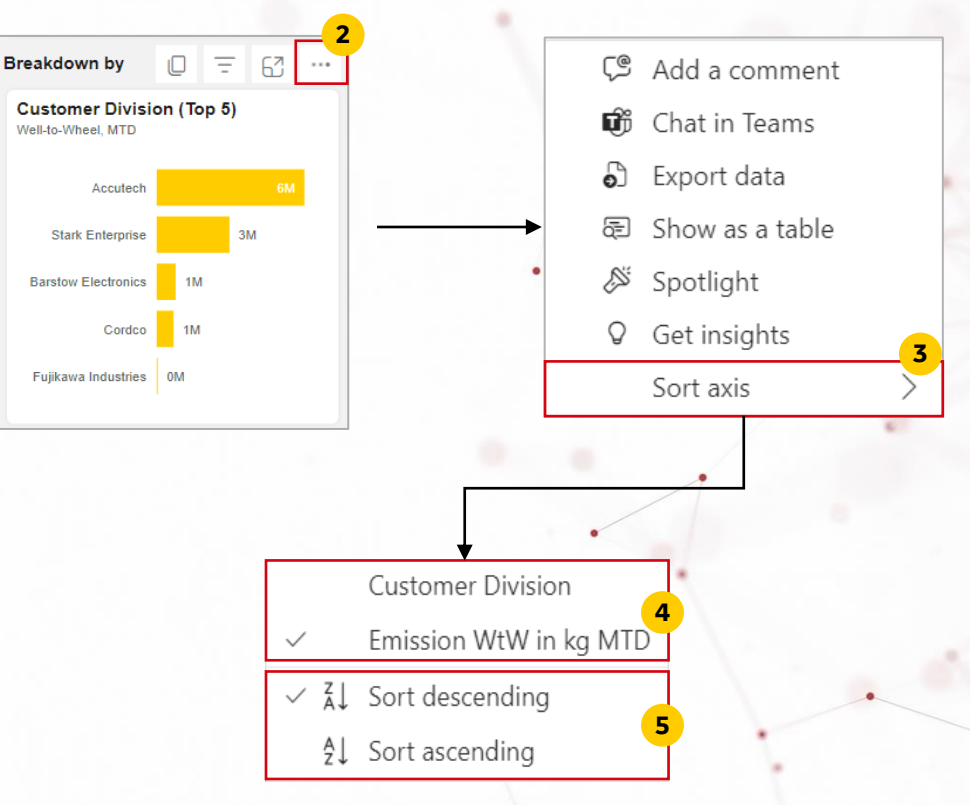

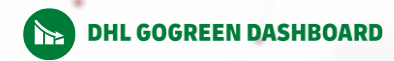

# Visual display: Spotlight/Focus mode

## Step-by-step instructions

### <u>Spotlight</u>

- **1** Hover over a specific **visual** you want to highlight
- 2 Select '...' button
- 3 Select 'Spotlight'
- **4** The selected visual is **highlighted**, which causes all other visuals on the page to **fade to near transparency**

### Focus mode

- **1** Hover over a specific visual you want to highlight
- 4 Click on 'Focus mode' button
- 5 The **visual** is now displayed in **full screen**

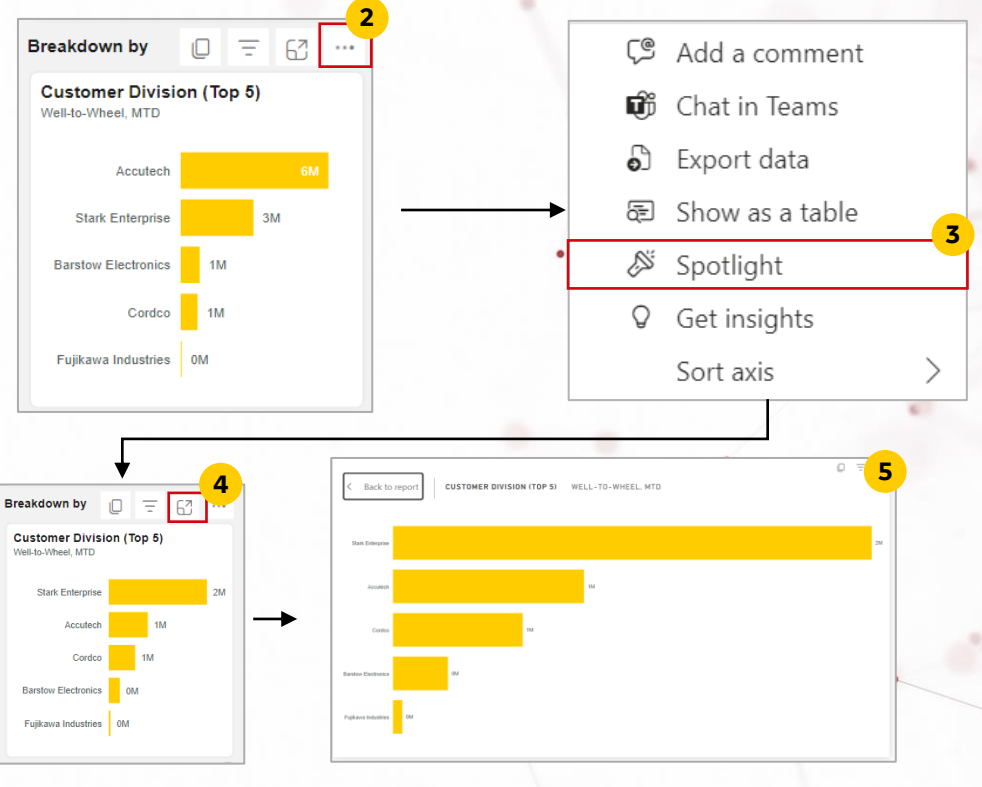

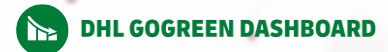

# 🤊 Dashboard view

- 1 In the Power BI app, open the **dashboard** for which you would like to **adjust the dashboard view**
- 2 In the upper right corner, select '**View**' icon
- **3 Choose** between different modes of displaying the dashboard:
  - Full screen
  - Fit to page
  - Fit to width
  - Actual size
- 4 You can also zoom in/zoom out on the dashboard by adjusting the scale at the bottom right of the window

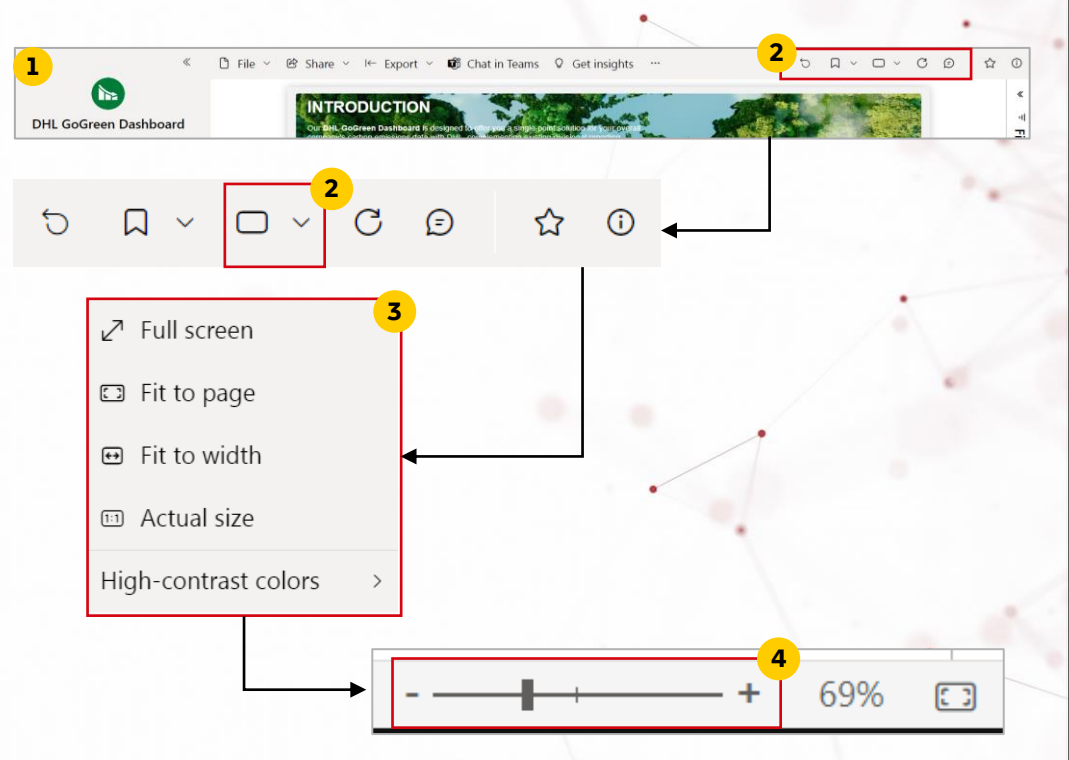

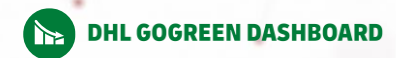

# Subscribe to the report

- This feature allows you to be notified via email on a schedule you specify. The email will include a snapshot of the dashboard and link to the report / dashboard
- 1 In the Power BI app, open a **dashboard of the report** to which you'd like to subscribe
- 2 In the upper left corner, click on "…"
- 3 Select 'Subscribe to report'
- In the pop-up pane, click 'Add new subscription'
- 5 Fill out the details of your subscription preferences:
  - Frequency (daily/hourly/weekly/monthly/after data refresh)
  - Preferred scheduled time for the email
- 6 Click 'Save and close' to save your subscription

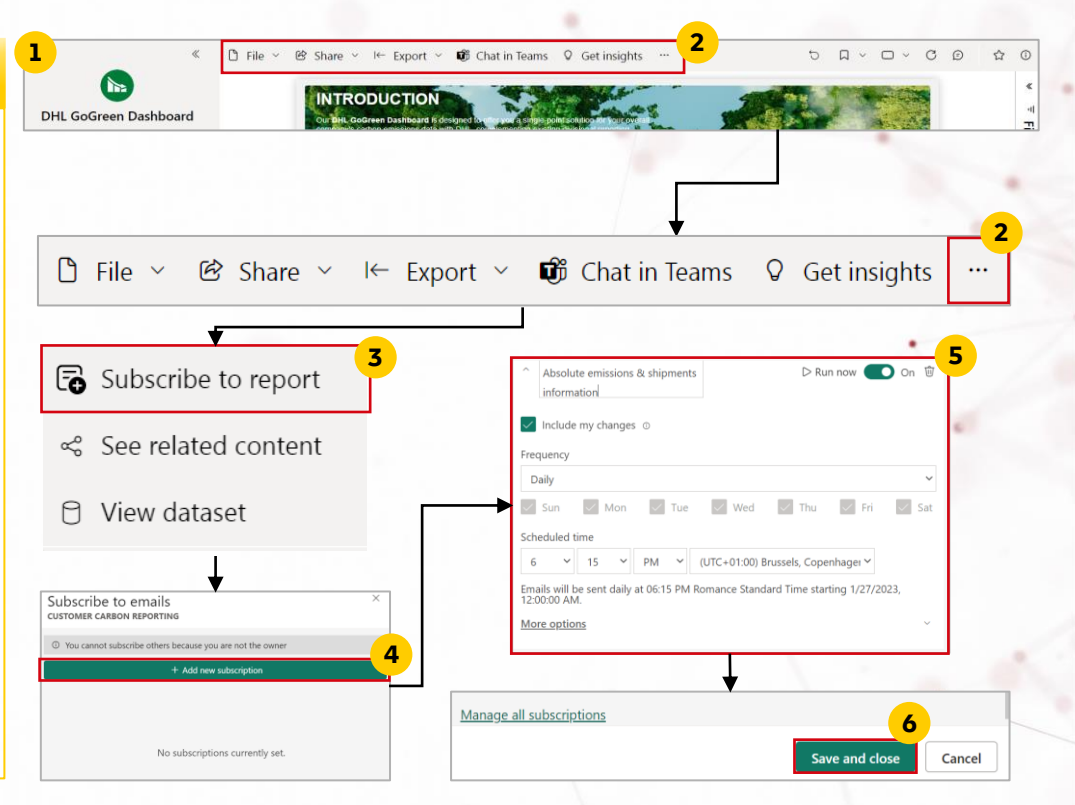

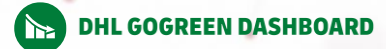

# Bookmark the report

- In the Power BI app, open the dashboard that you would like to bookmark
- 2 In the upper right corner, click on the **bookmark icon**
- **3** Select '**Add a personal bookmark**' to bookmark the current status & view of the report (including the visual breakdowns, applied filters, slicers)
- **4** To see your saved bookmarks, click on the bookmark icon again
- **5** To see all saved bookmarks, click **'Show more bookmarks**'

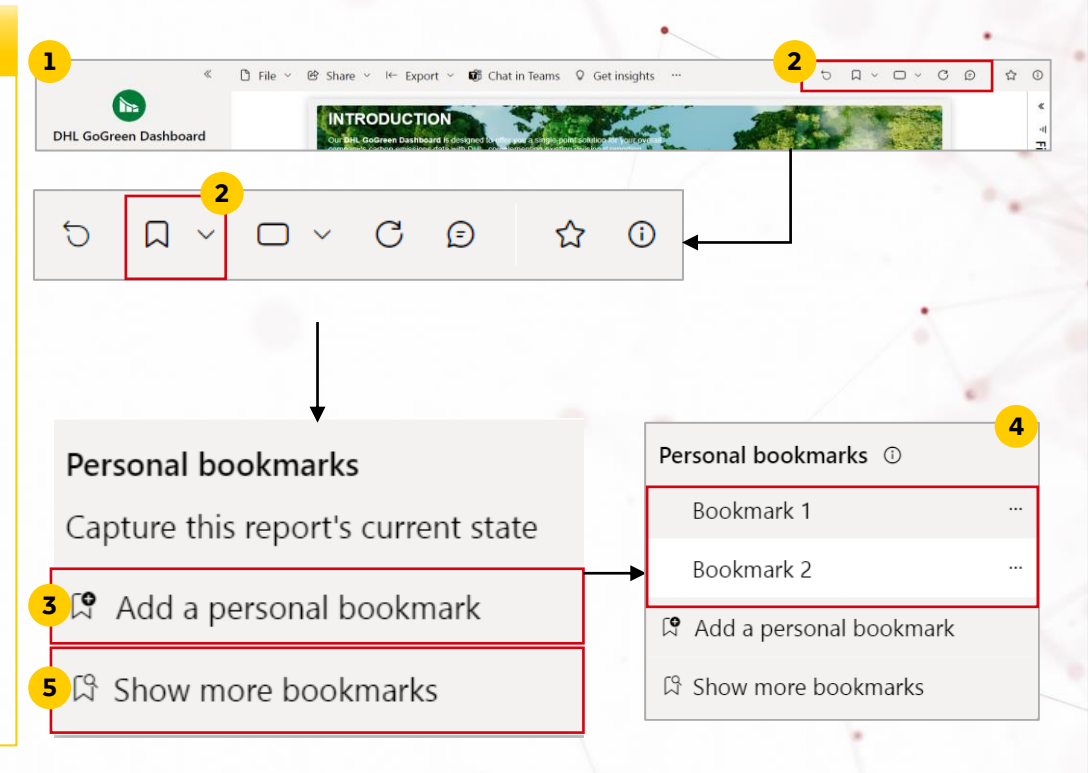

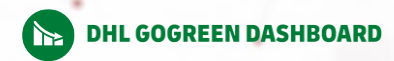

# Print a dashboard page or a visual

Step-by-step instructions

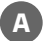

### Print a dashboard page:

- In the PBI app, open the **dashboard** that you would like to print
- 2 In the upper left corner, select 'File'
- 3 Select '**Print this page**' to print the current dashboard page. Follow further printing instructions of your device to start printing

## B Print a specific visual:

- Open the visual in focus mode by hovering over it and selecting the Focus icon
- 2 The visual will be now displayed in full screen. Click on 'File' from the upper left corner
- **3** Select 'Print this page' to print this specific visual

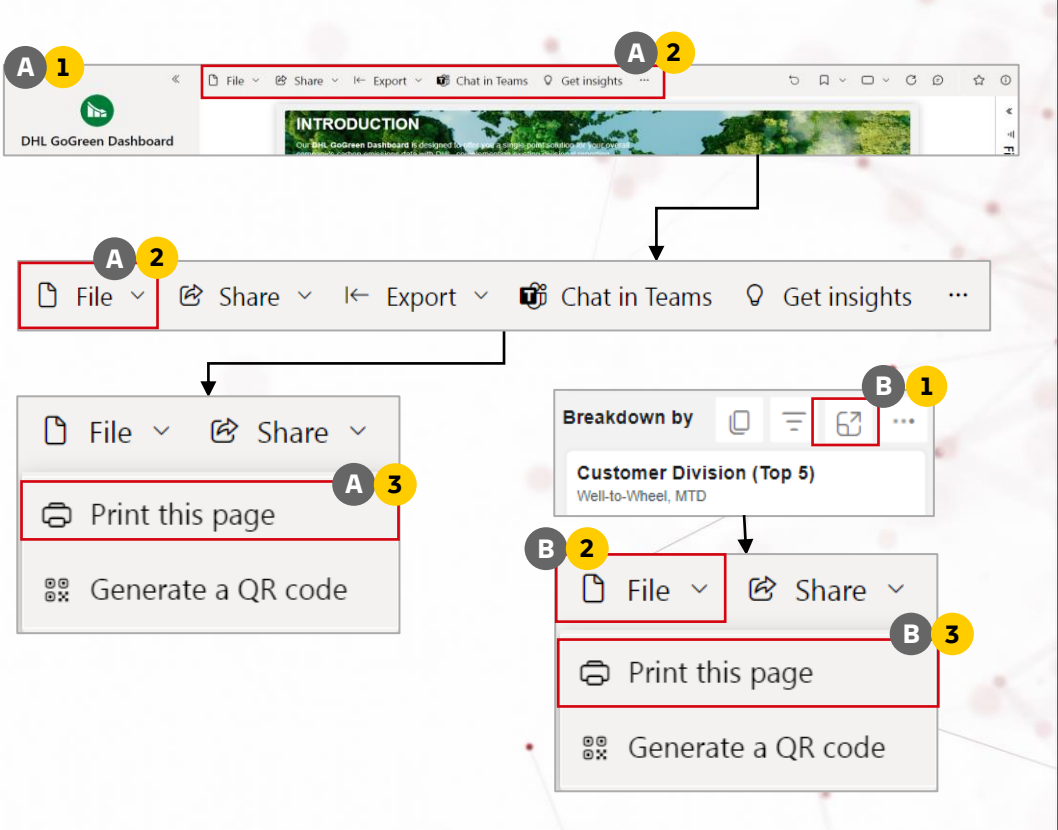

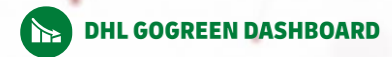

## 13 Generate a QR code for report

## Step-by-step instructions

- 1 In the Power BI app, open a **dashboard of the report** for which you want to generate a QR code
- 2 In the upper left corner, click on 'File'
- 3 Select 'Generate a QR code' which can be shared with others and will allow direct access to the report

Notes: only those **with permission** to see the report can use this QR code to access it

4 To save the QR code, click '**Download**'

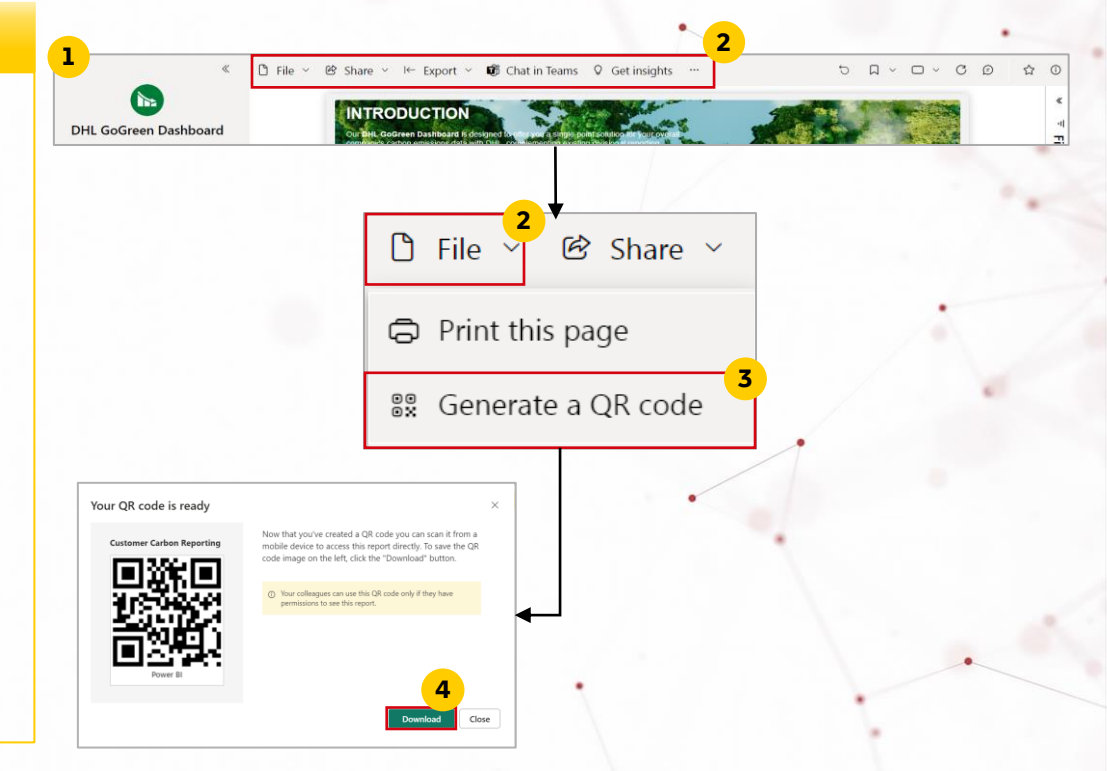

# IMPORTANT USAGE INFORMATION

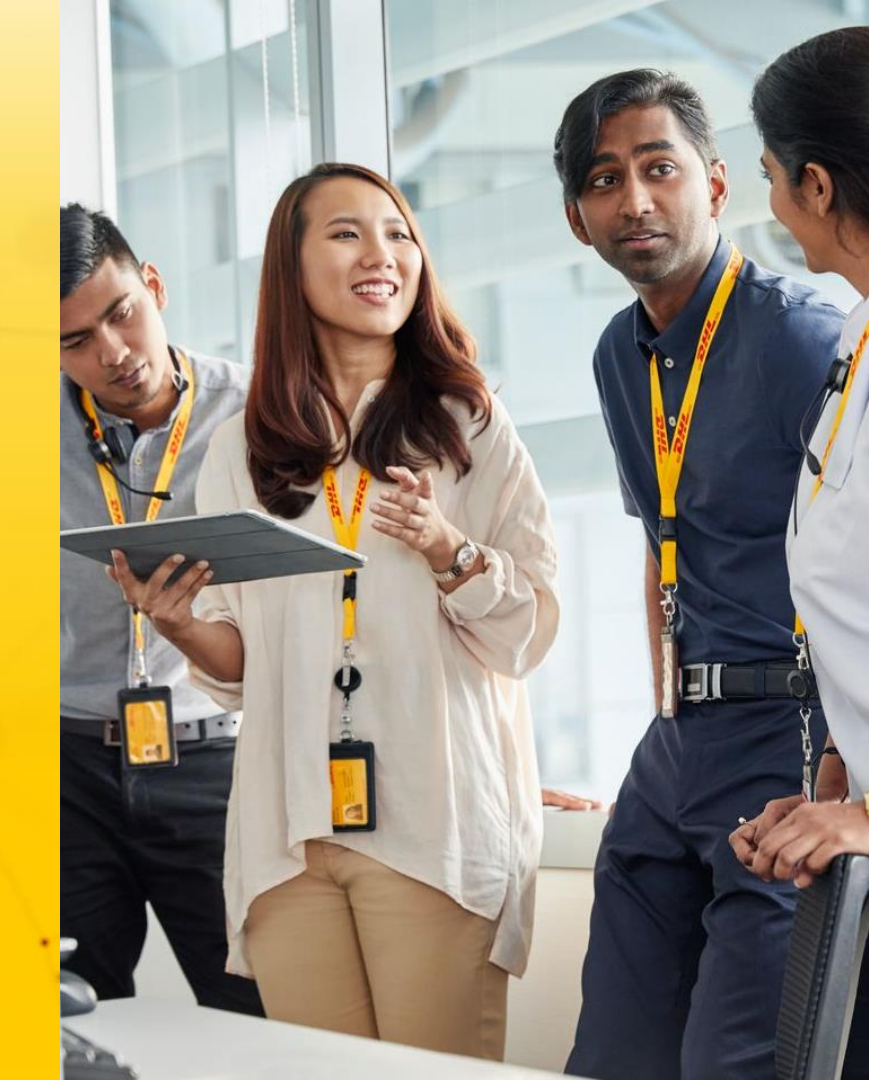

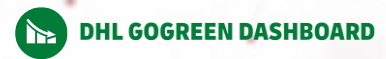

## What are you allowed and not allowed to do with the report data

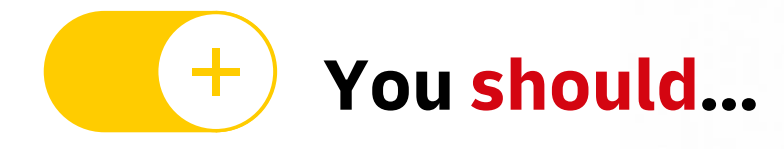

- Keep the **access link & login data confidential** and protect from unauthorized access or use
- Treat the **report data as indicative** only (unless specifically marked otherwise)
- Use the data for internal purposes only
- Use the confidential data for the purpose it was provided to you
- Notify gogreen@dhl.com in case of unauthorized access to the tool or rules breach in data usage

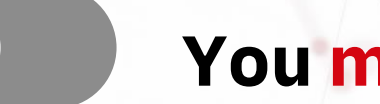

- You must not...
- Disclose DHL performance data externally (outside of your organization)

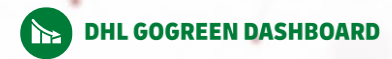

## **User Management Process**

How can I get access to the dashboard for me/my colleague?

1. Talk to your Customer Manager / Account Manager and express your interest 2. Customer manager submits an internal access request form 3. Internal approval process

4. Target user will receive an email with Terms of Use of the dashboard 5. Target user confirms acceptance of the Terms of Use

6. Target user will receive a confirmation email with the link to access the dashboard

What will happen if I don't access the dashboard for some time?

- Account dormancy check is carried out once a quarter:
  - Inactivity for over 6 months: account will be deactivated
  - Inactivity for over 12 months: account will be deleted

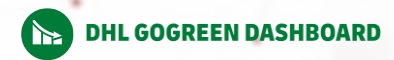

## Important things to note

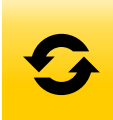

When does the report get updated? • Data update on a **monthly basis** 

- Update timing varies among the DHL business units:
  - Express, Supply Chain, Global Forwarding, Freight, eCommerce: at the end of the following month
  - Post & Parcel Germany: 2 months after reporting month

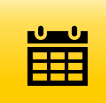

Will there be any time lag in data update?

- Yes
- DHL business units collect, process and prepare the emissions data in different systems and at different timing intervals

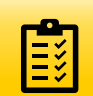

Will the report be audited?

- Dashboard data is presented as-is with monthly refreshes
- Reports will be **audited by SGS once a year** and will be available in a **"frozen" version** without monthly data refresh

# **THANK YOU**

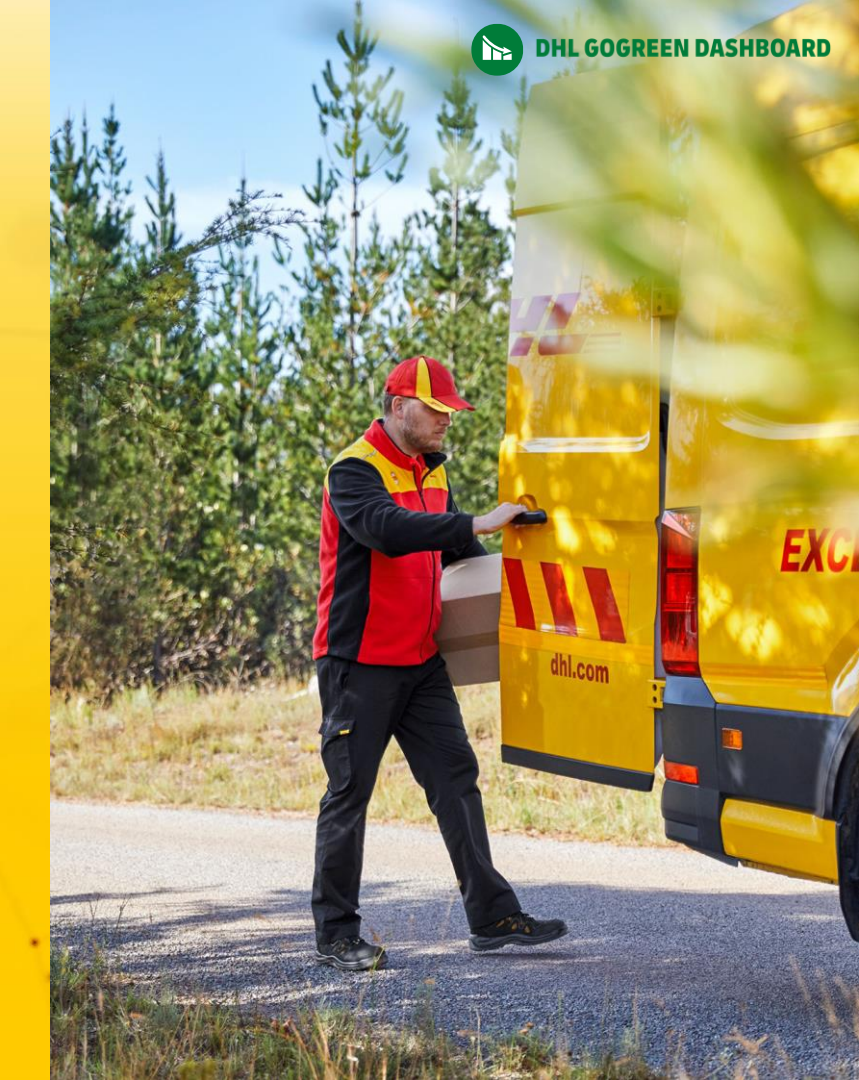